Arbeitsblatt 1: Anweisungskarten – Pfeile

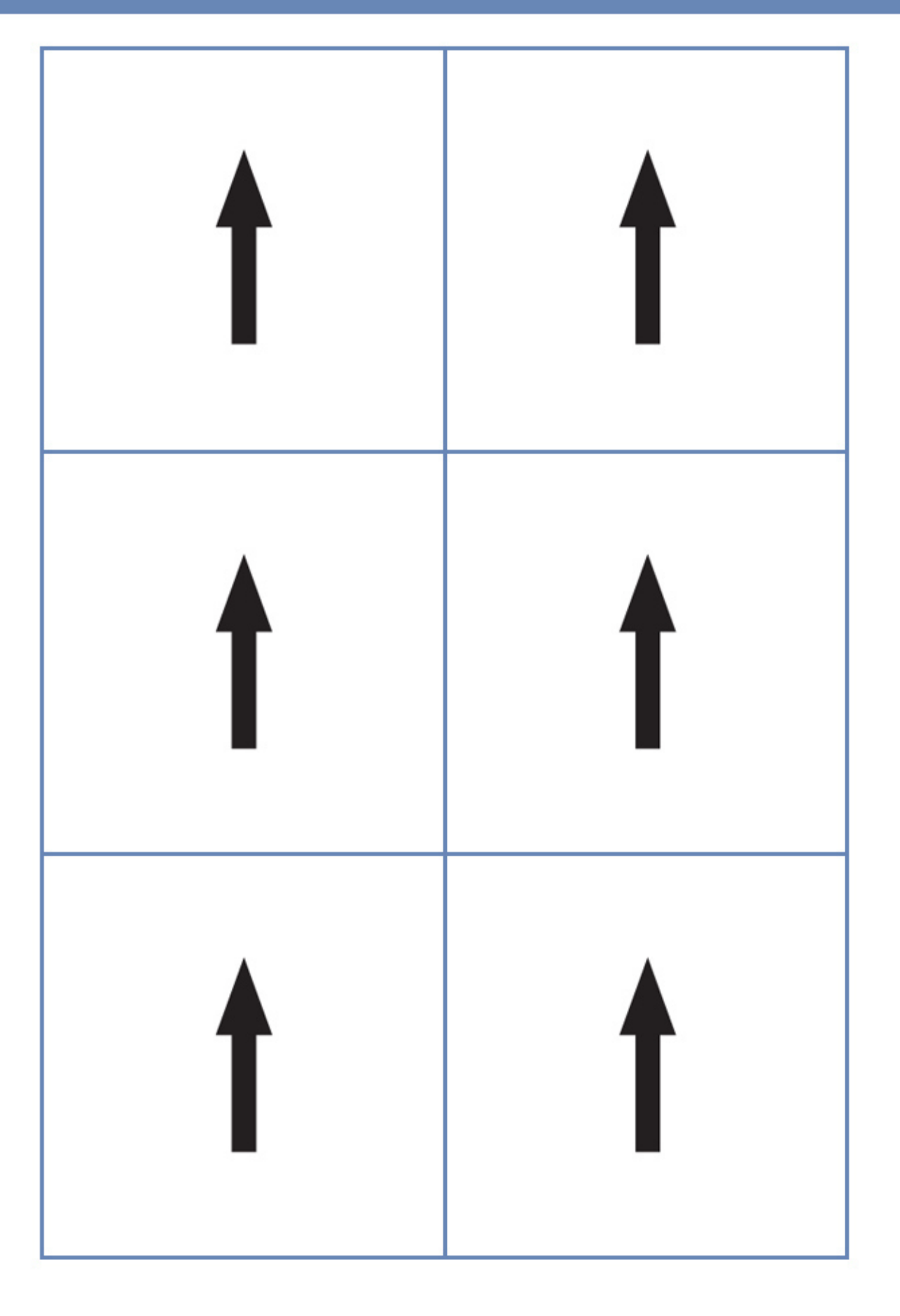

### Arbeitsblatt 2: Ein einfaches Programm

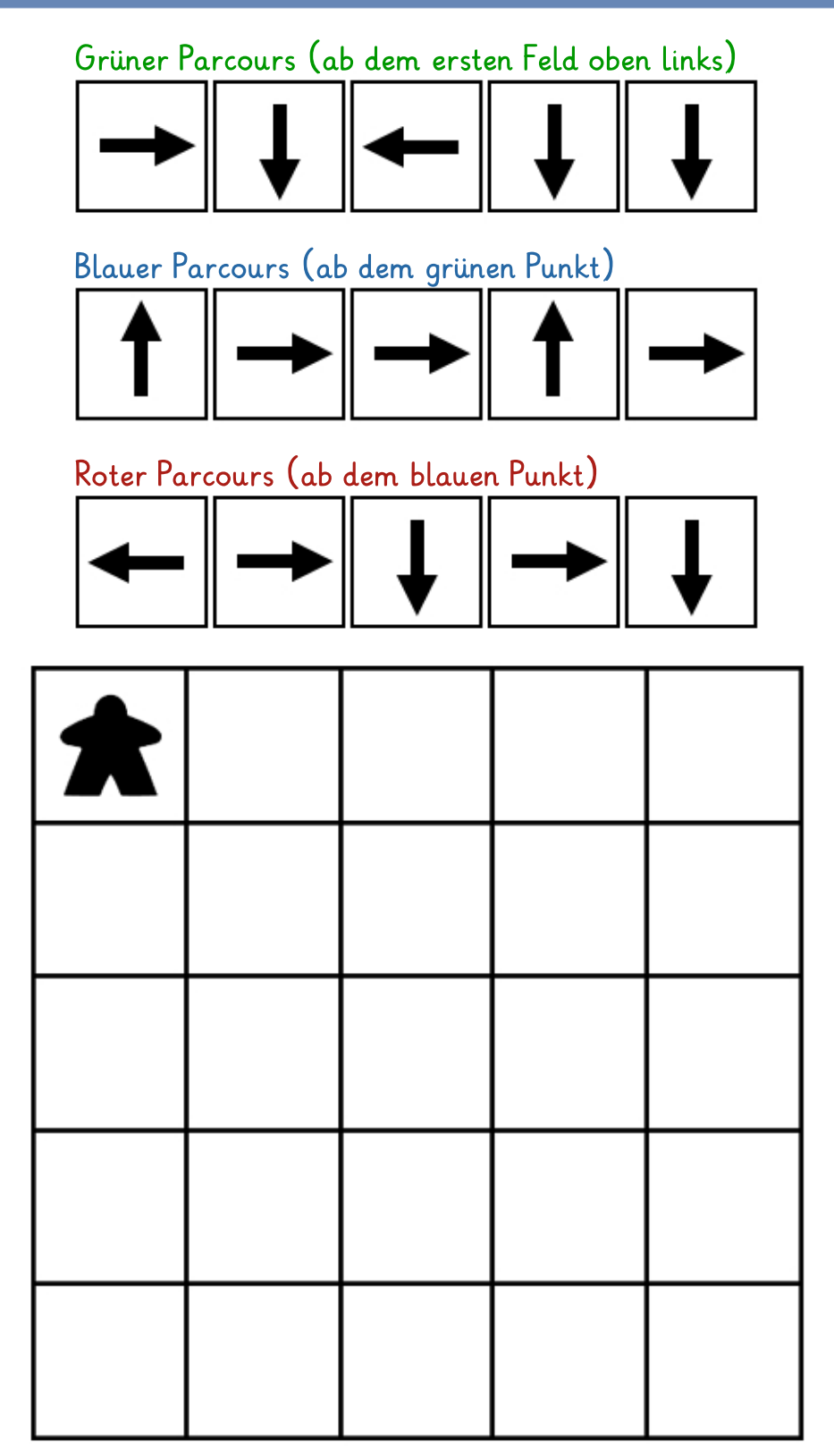

Aufgabe: Der Kobold startet im oberen linken Feld. Er folgt erst den Anweisungen des grünen Programms. Markiere das Feld, in dem der Kobold landet, mit einen grünen Punkt. Von dem grünen Punkt aus folgt er den Anweisungen des blauen Programms. Markiere das Feld, in dem er nun ankommt, mit einem blauen Punkt. Zum Schluss gehorcht der Kobold dem roten Programm. Markiere seine Endposition mit einem roten Punkt.

### Arbeitsblatt 3: Ein Parcours mit Hindernissen

Programm:

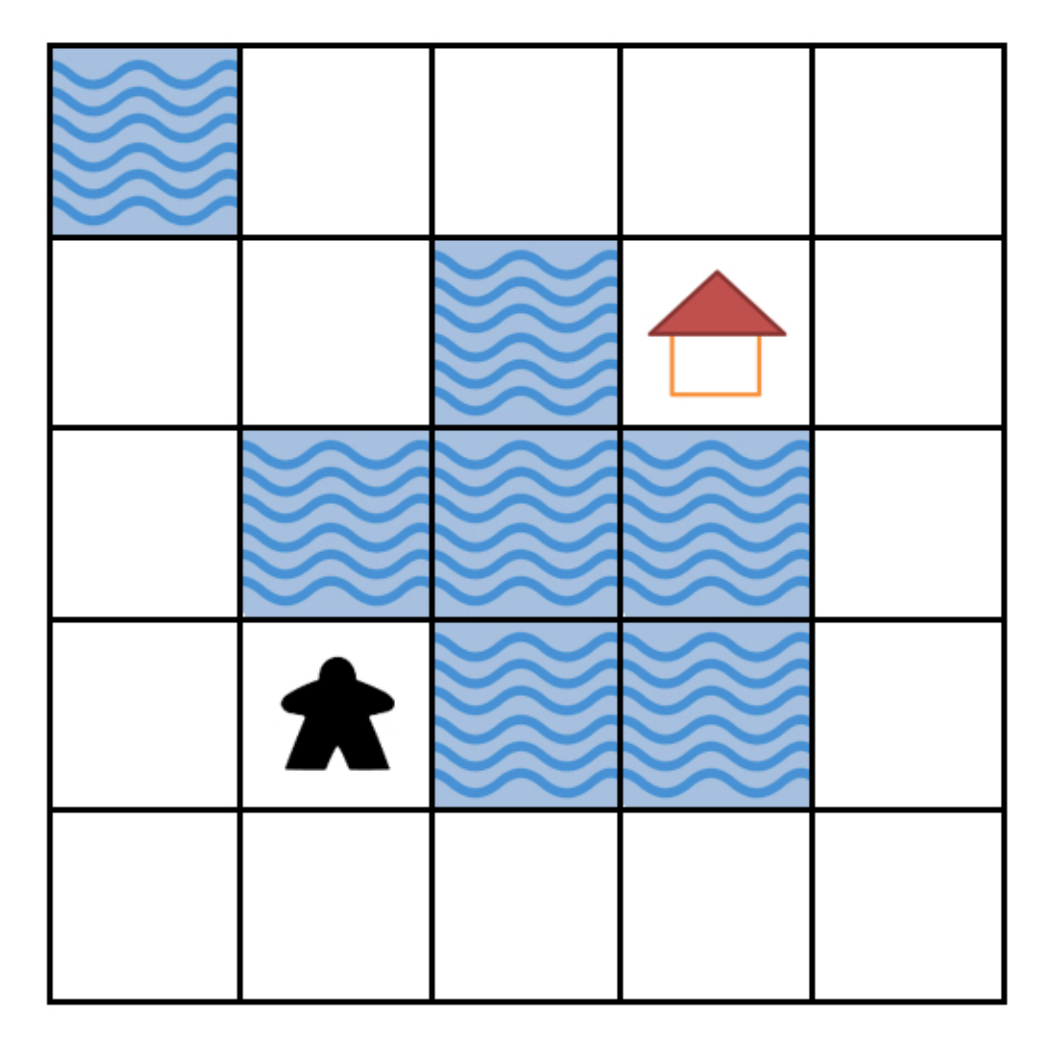

**Aufgabe:** Der Kobold möchte nach Hause, ohne nasse Füsse zu bekommen. Schreibe dafür ein Programm.

# Arbeitsblatt 4: Bunte Truhen

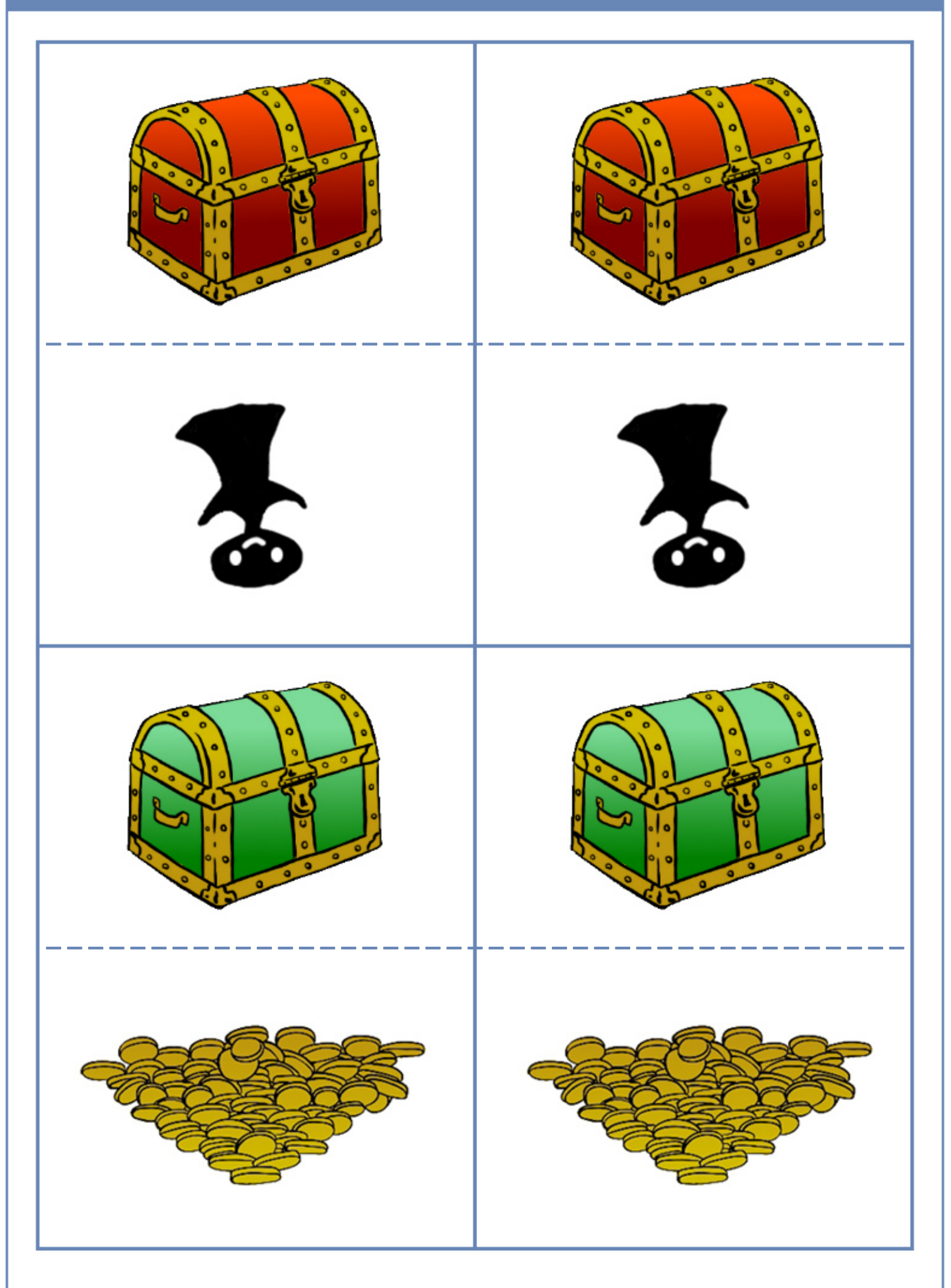

# Arbeitsblatt 5: Graue Truhen

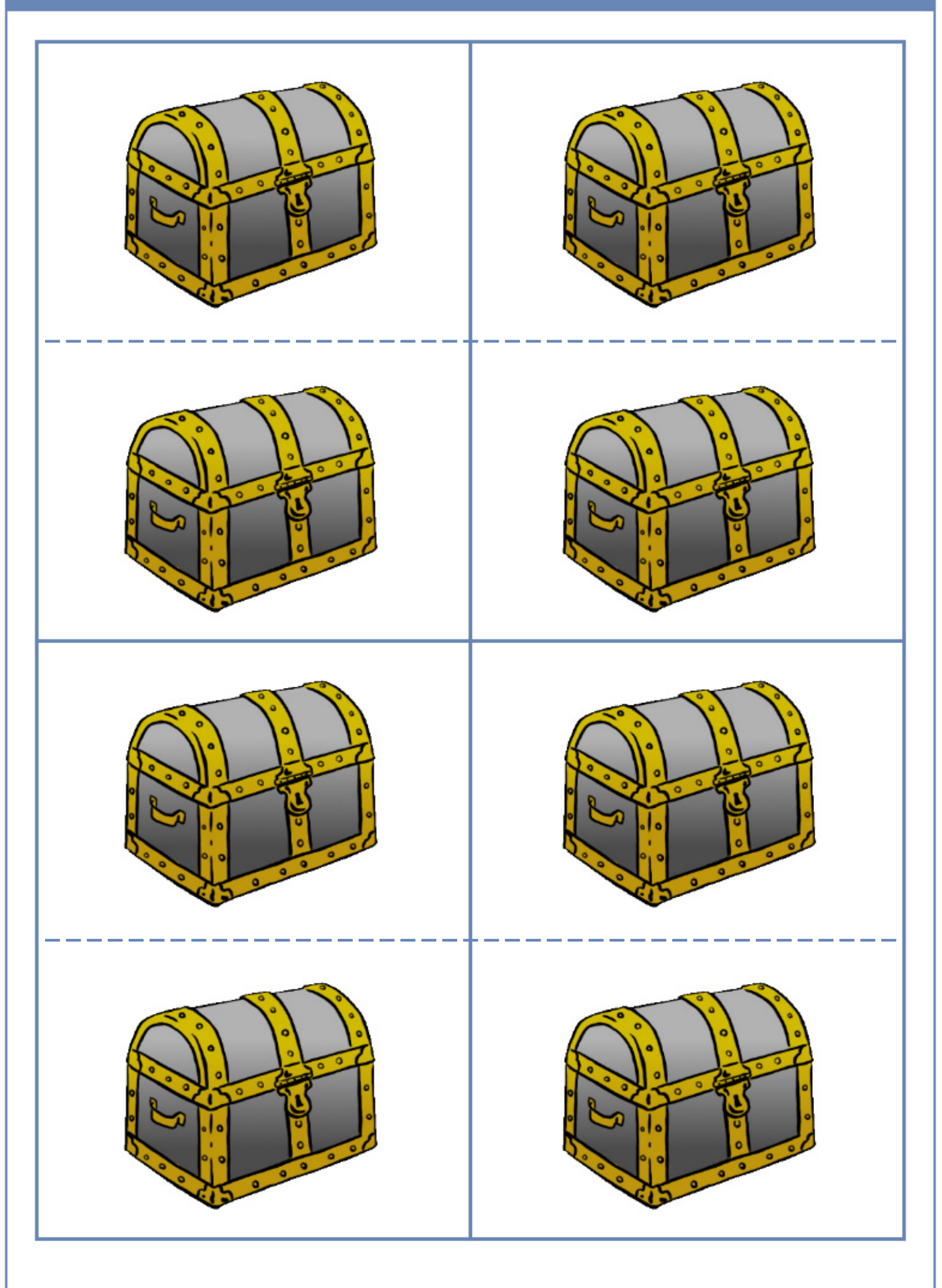

# Arbeitsblatt 6: Anweisungskarten – Schatztruhe öffnen

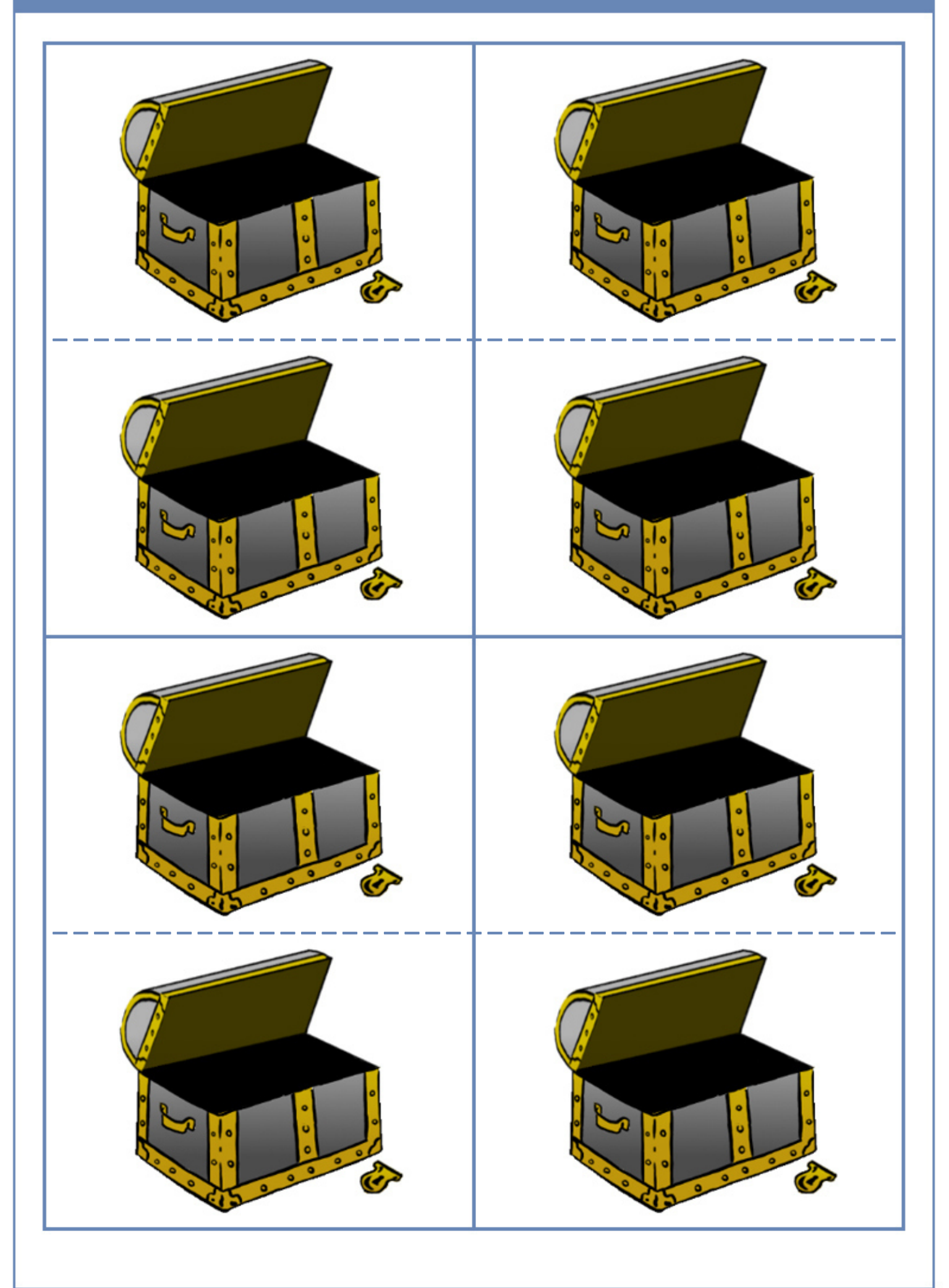

# Arbeitsblatt 7: Anweisungskarten – Nach der Farbe der Schatztruhe schauen

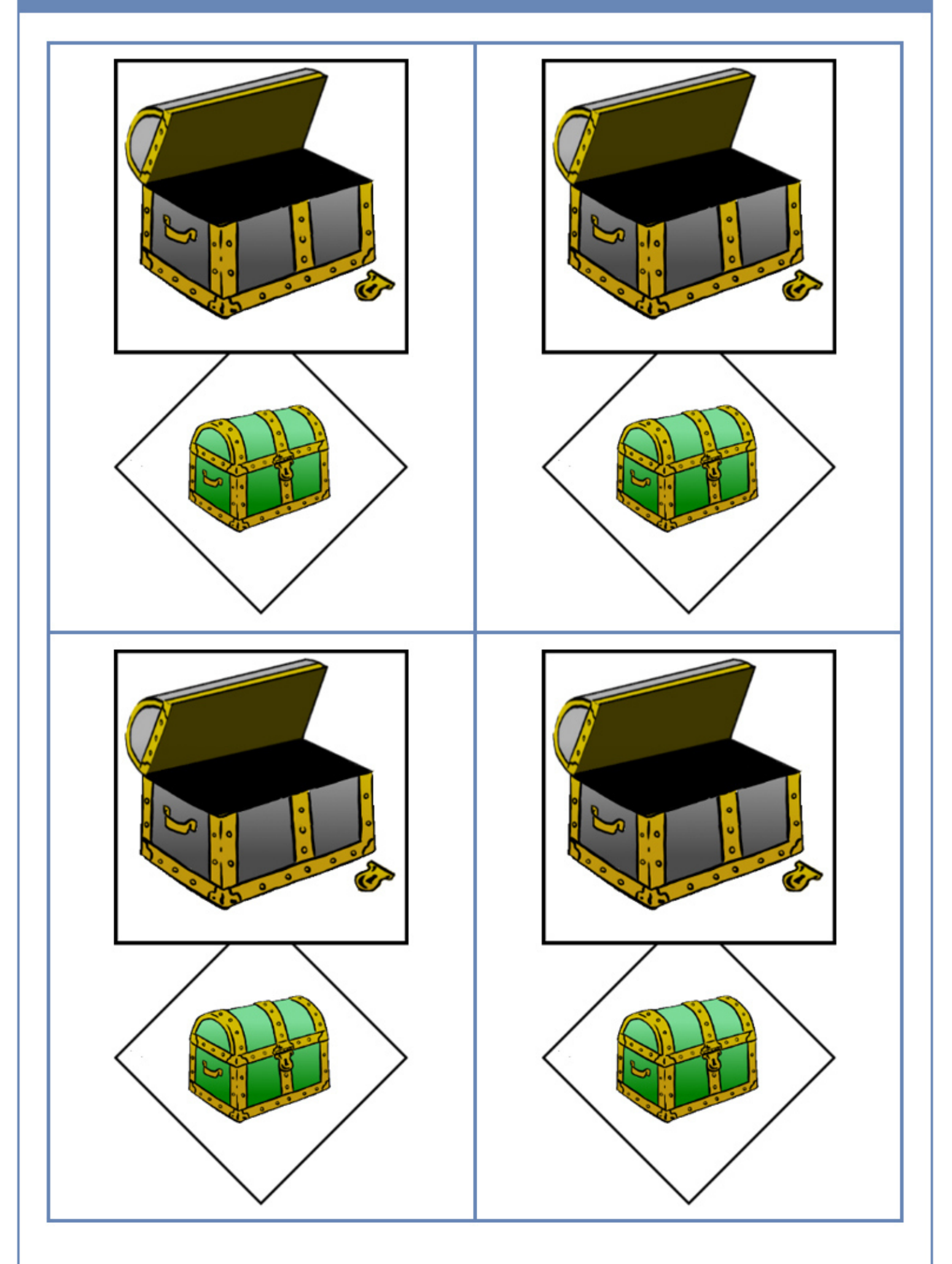

### Arbeitsblatt 8: Kurze Einführung zu Thymio

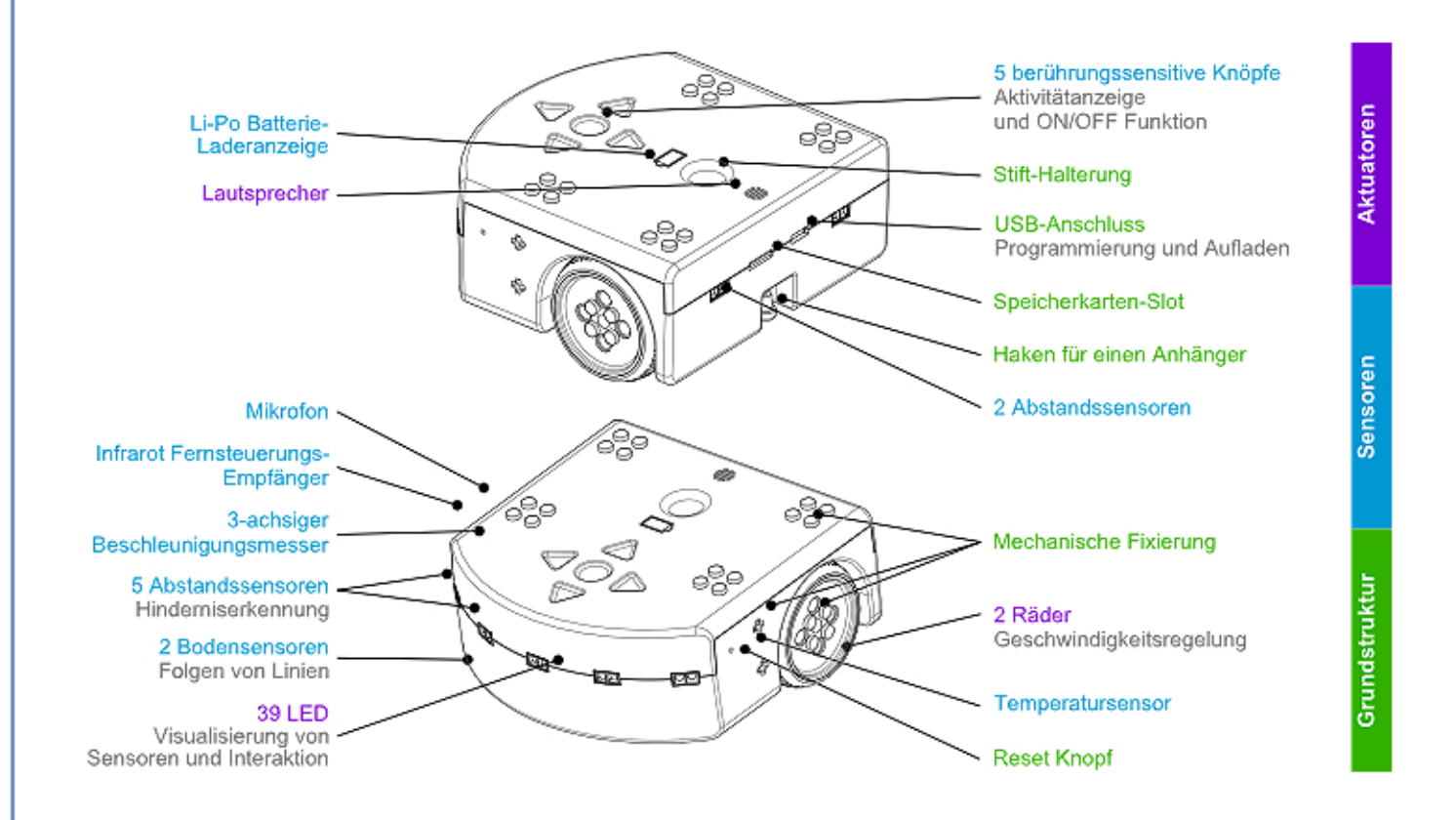

"Thymio wird eingeschaltet durch einen längeren Druck auf die runde Taste (Einbuchtung), die sich im Zentrum der 4 Pfeiltasten befindet. Das erfolgreiche Einschalten wird durch eine Tonfolge und grünes Leuchten angezeigt."

"Ausgeschaltet wird der Roboter durch langes Drücken der runden Taste, wie beim Einschalten. Halten Sie die Taste gedrückt, bis sich alle Lichter ausschalten."

Quelle: https://www.thymio.org/de:thymiostarting

Thymio besitzt sechs vorprogrammierte Verhaltensmuster. Wenn Thymio eingeschaltet ist, kann man mithilfe der Pfeiltasten das gewünschte Verhaltensmuster auswählen. Drückt man anschliessend auf den zentralen Knopf, wird das ausgewählte Verhalten gestartet. Wenn das Verhaltensmuster aktiv ist, gelangt man durch erneutes Drücken auf den Knopf wieder zum Menü und kann mit den Pfeiltasten das Verhaltensmuster ändern.

| Betriebsmodus | Farbe  | Verhalten                                                                                                    |
|---------------|--------|----------------------------------------------------------------------------------------------------|
| freundlich    | grün   | Thymio folgt einem Gegenstand, der sich vor ihm bewegt.                                                                |
| neugierig     | gelb   | Thymio erkundet seine Umgebung und weicht Hindernissen aus.                                                            |
| ängstlich     | rot    | Thymio flieht vor Hindernissen, die sich vor oder hinter ihm befinden.                                                 |
| erforschend   | türkis | Thymio folgt einer dunklen Spur auf hellem Hintergrund.                                                                |
| gehorsam      | lila   | Thymio wird mithilfe der Pfeiltasten per Hand gesteuert.                                                               |
| aufmerksam    | blau   | Thymio reagiert auf Klatschen (1 x: läuft gerade / dreht nach rechts;<br>2 x: läuft / hält; 3 x: zeichnet einen Kreis) |

# <section-header>

Das Fahrgestell von Thymio: Die Batterie in der Mitte liefert die Energie für die beiden Motoren (gelb). Die Motoren treiben Thymios Räder an.

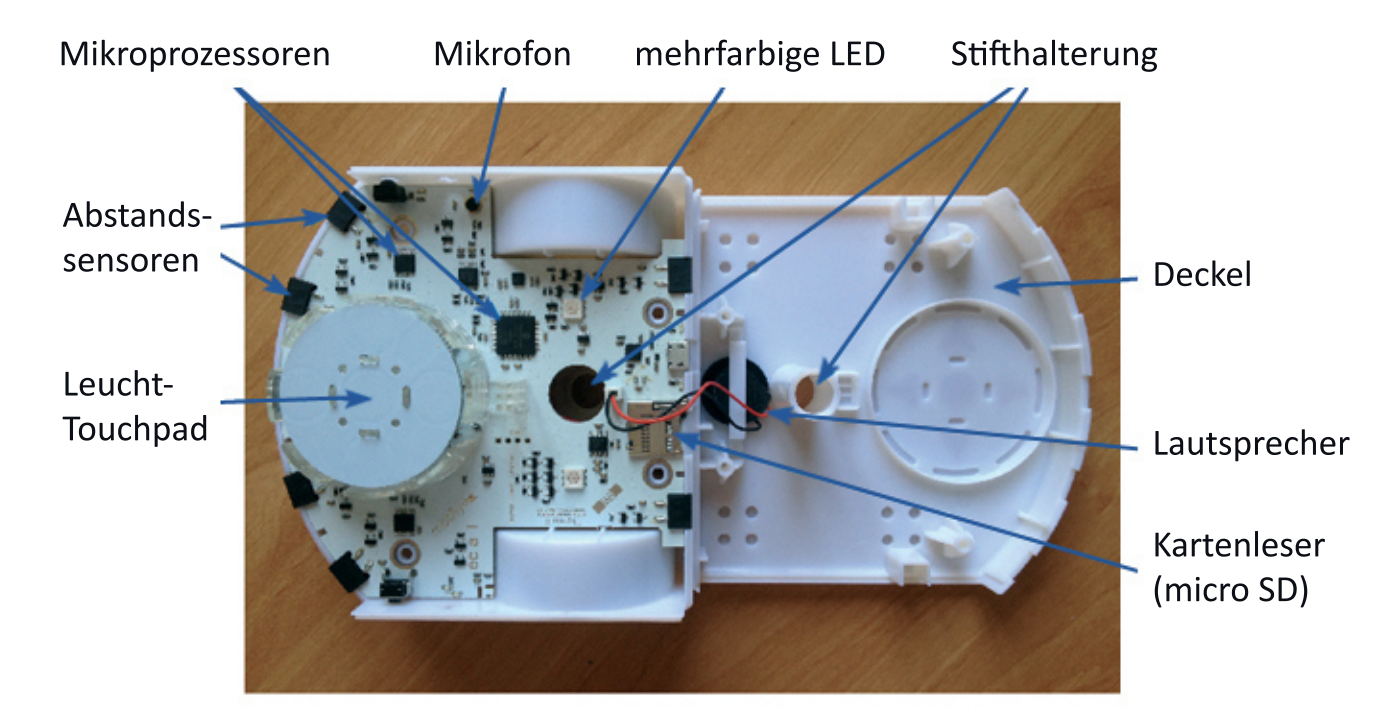

Die Hauptplatine von Thymio mit den Infrarotsensoren, dem zentralen Leucht-Touchpad, den Mikroprozessoren, den LEDs, ...

# Arbeitsblatt 10: Roboter – Teil 1

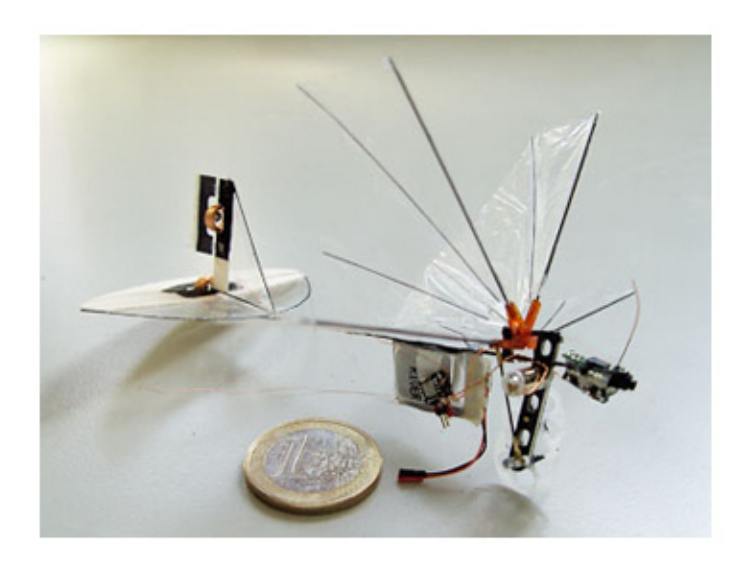

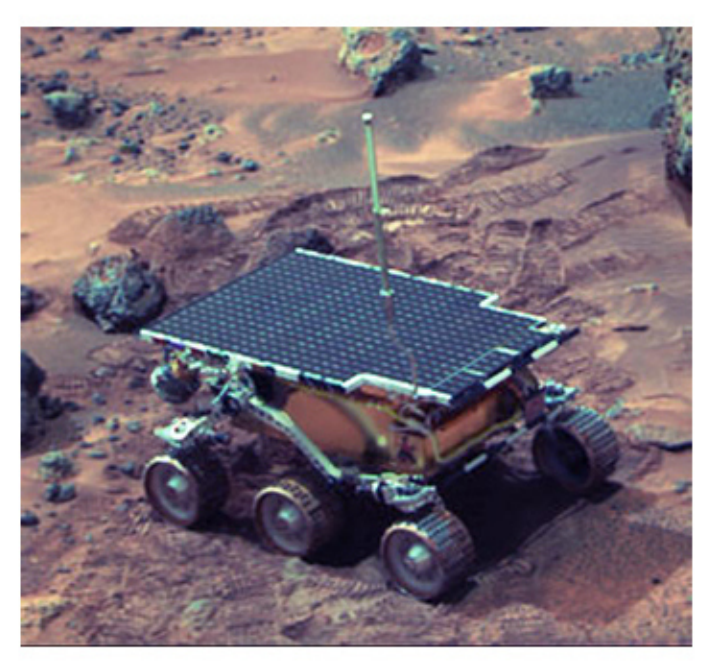

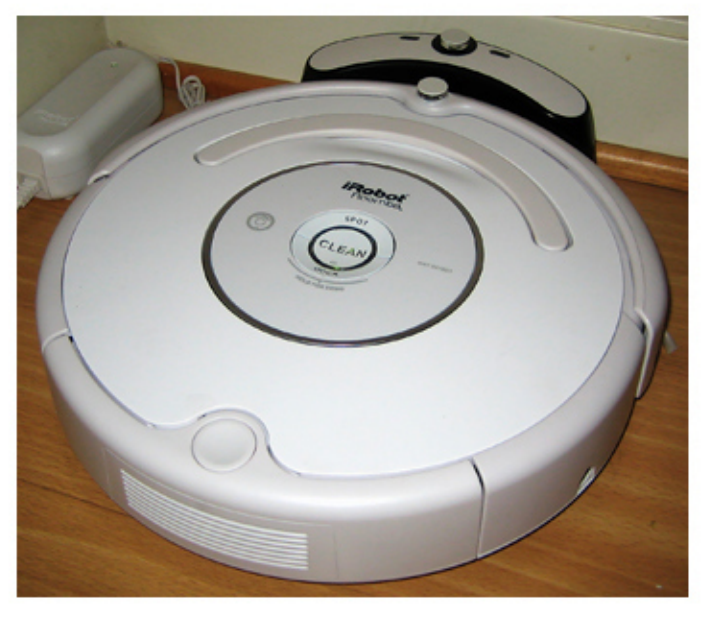

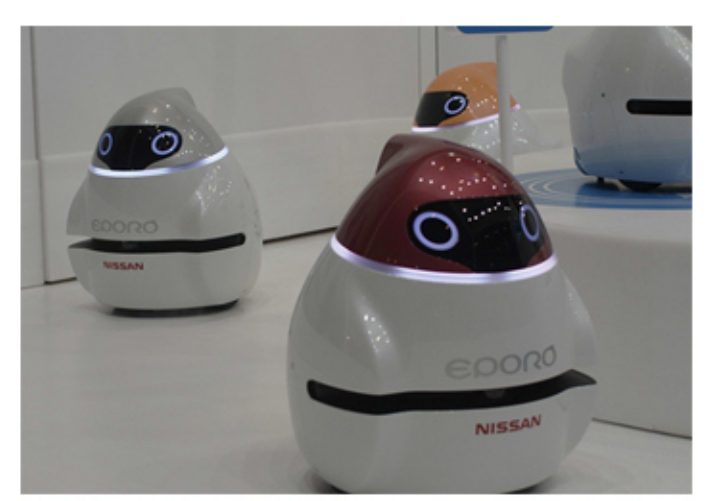

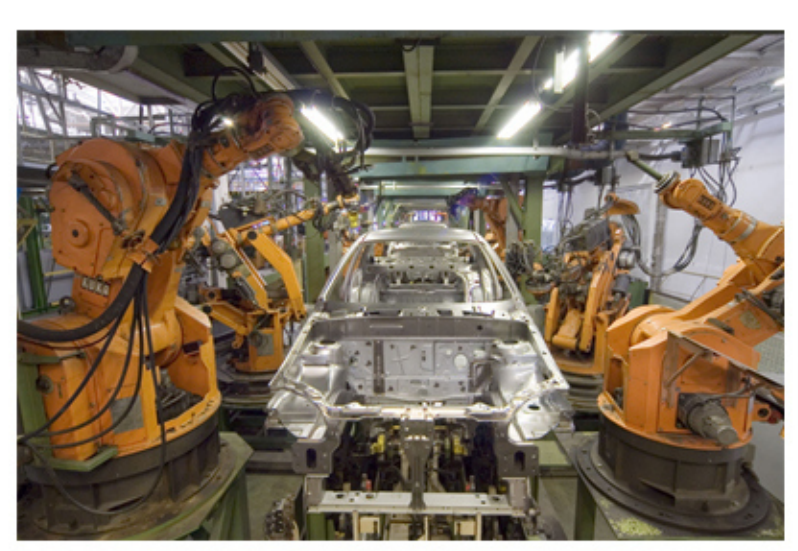

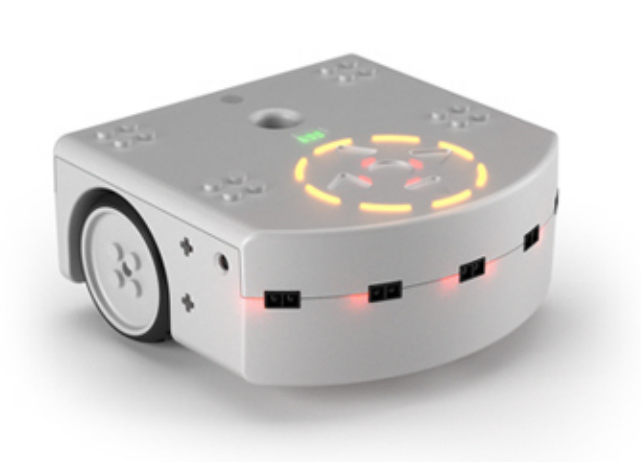

# Arbeitsblatt 11: Roboter – Teil 2

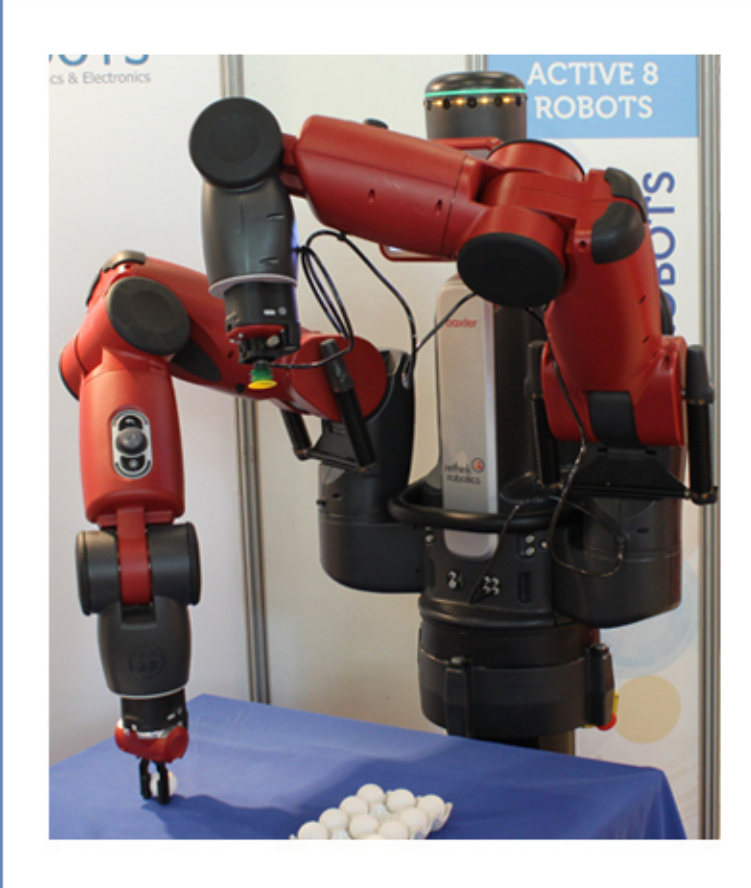

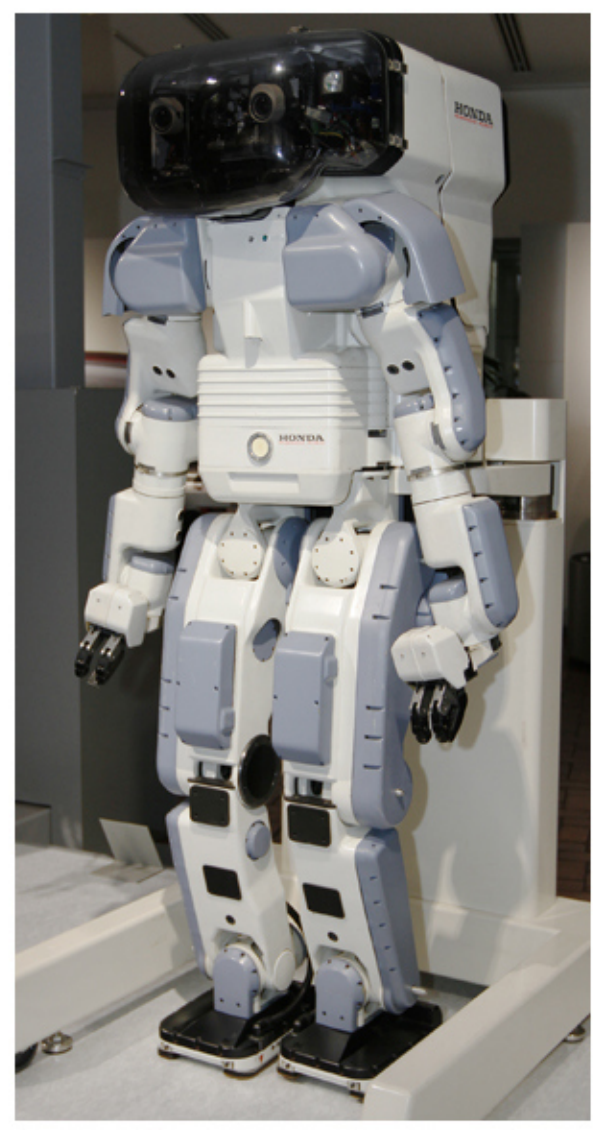

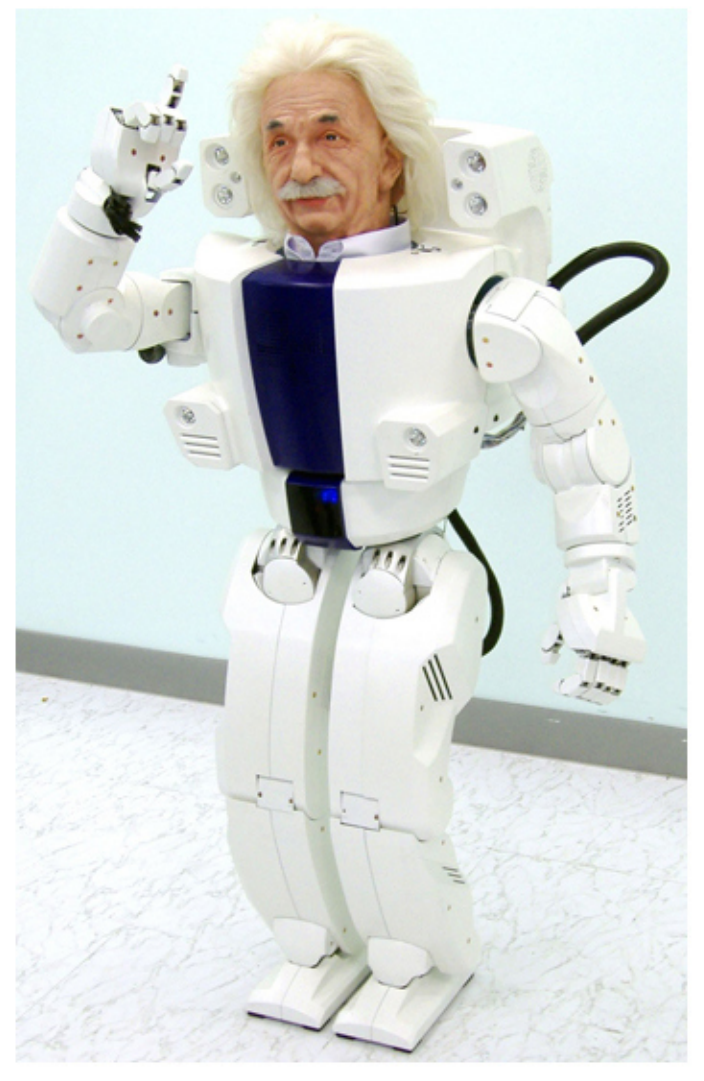

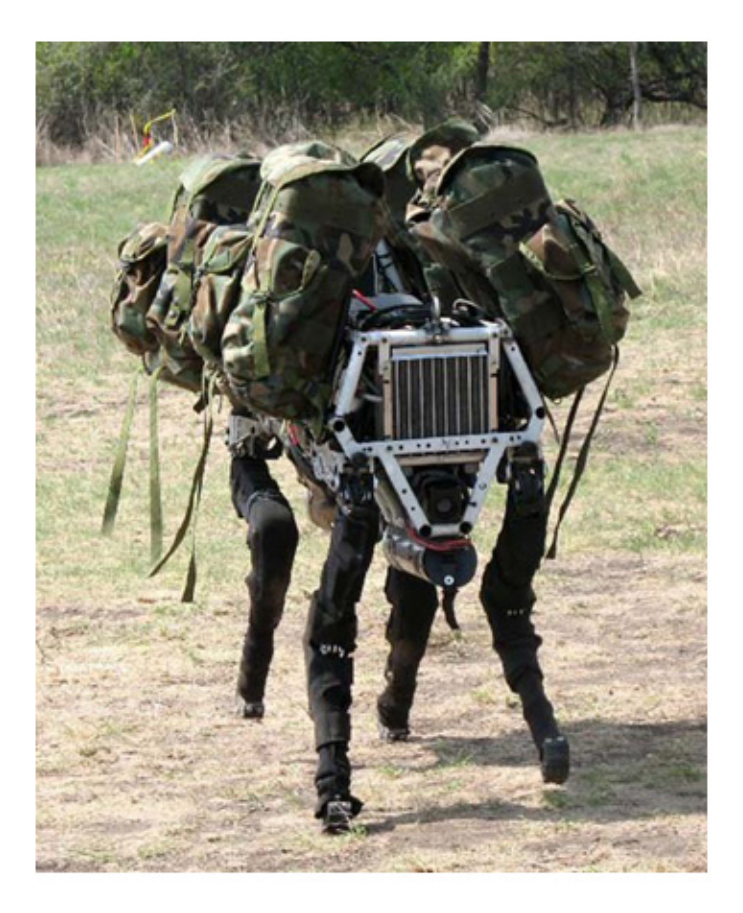

# Arbeitsblatt 12: Malaika auf dem Berg

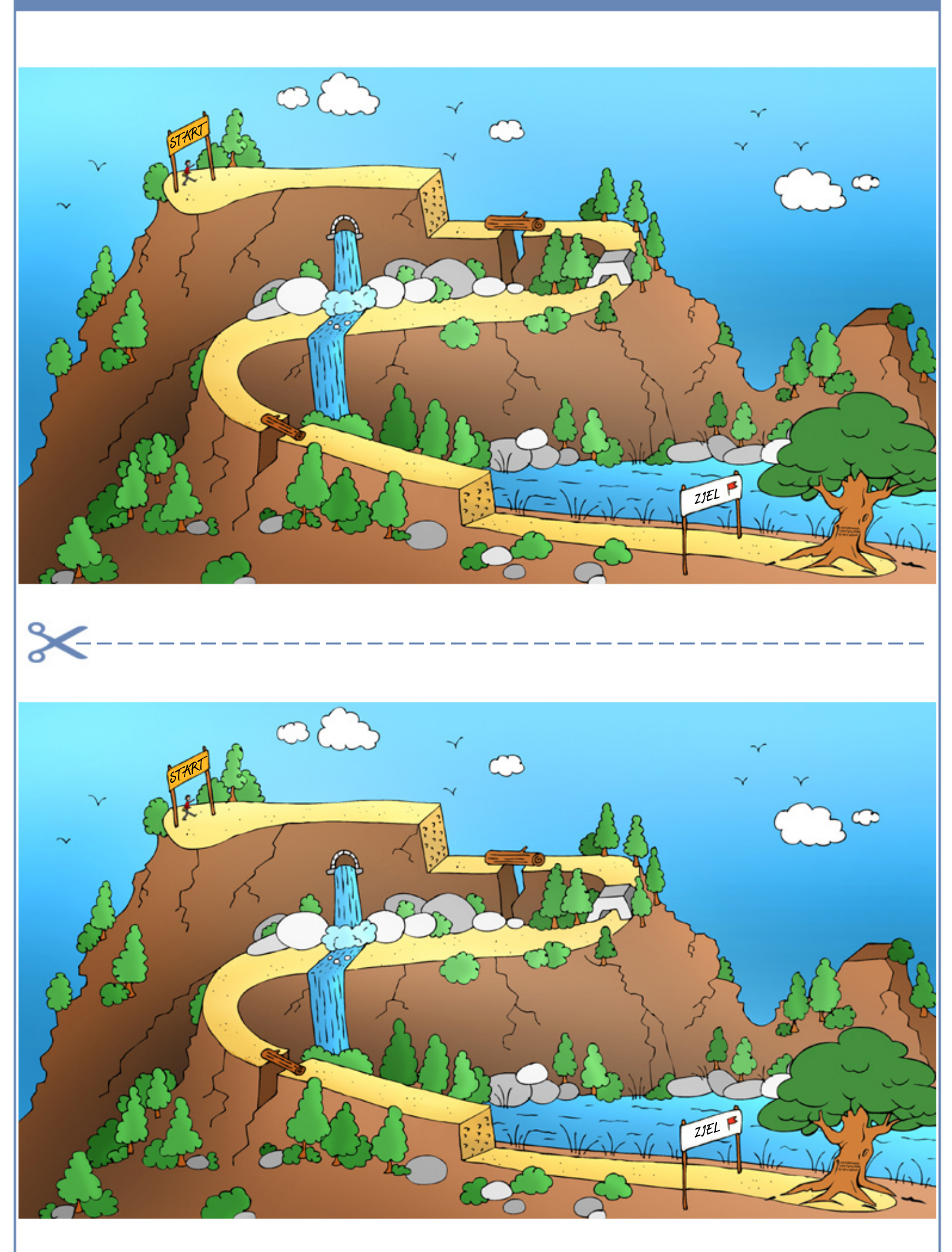

### Arbeitsblatt 13: Anweisungen für Malaika mit WENN-DANN-Sätzen

**Aufgabe:** Malaika begegnet beim Abstieg vom Berg vielen Hindernissen. Schreibe in die blauen Kästen die Hindernisse.

Schreibe in die roten Kästen, was Malaika tun muss, um diese Hindernisse zu überwinden.

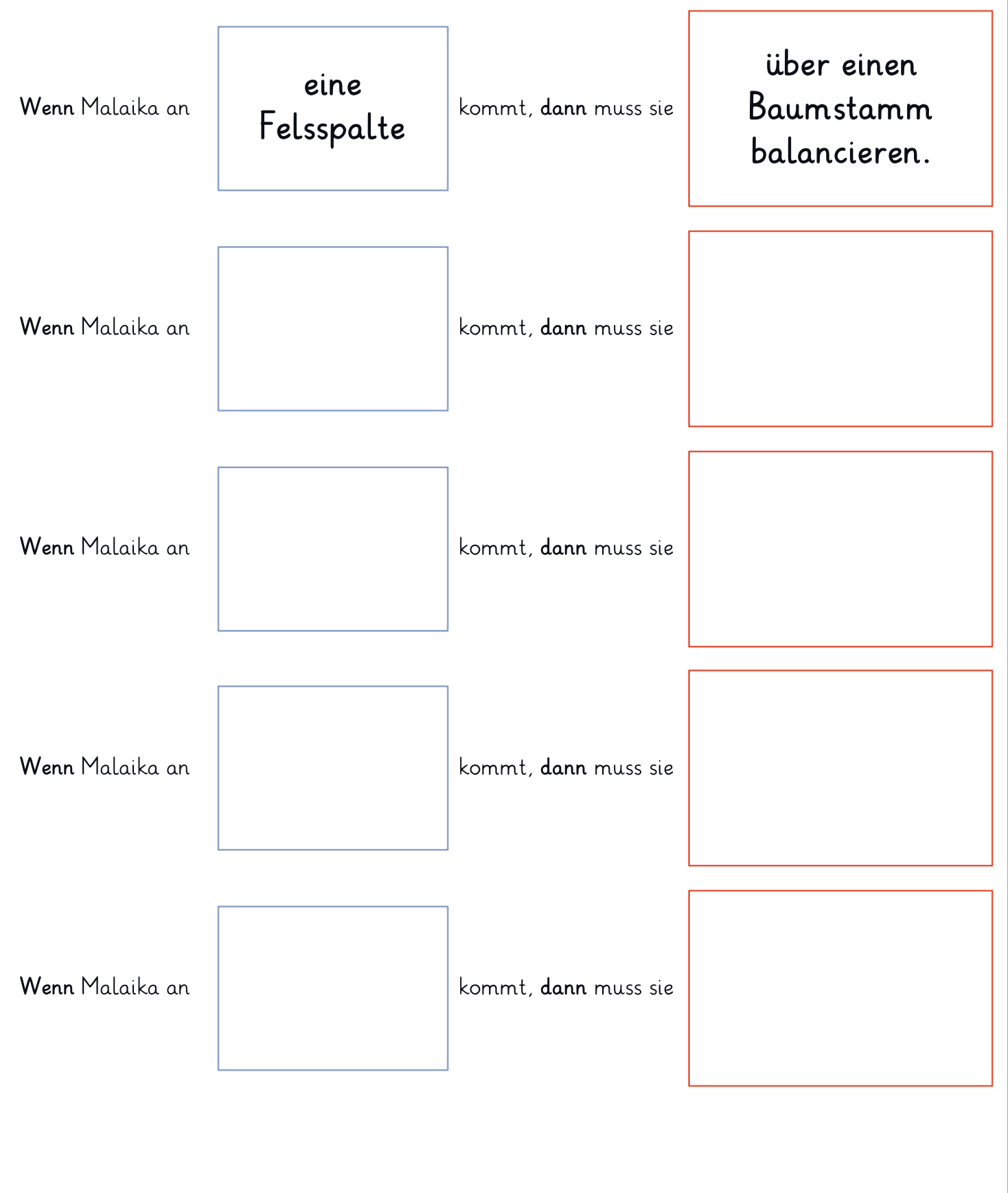

### Arbeitsblatt 14: Eine geheime Nachricht

**Aufgabe:** Entschlüssele die geheime Nachricht und fülle die Zuordnungstabelle im unteren Teil des Arbeitsblattes aus.

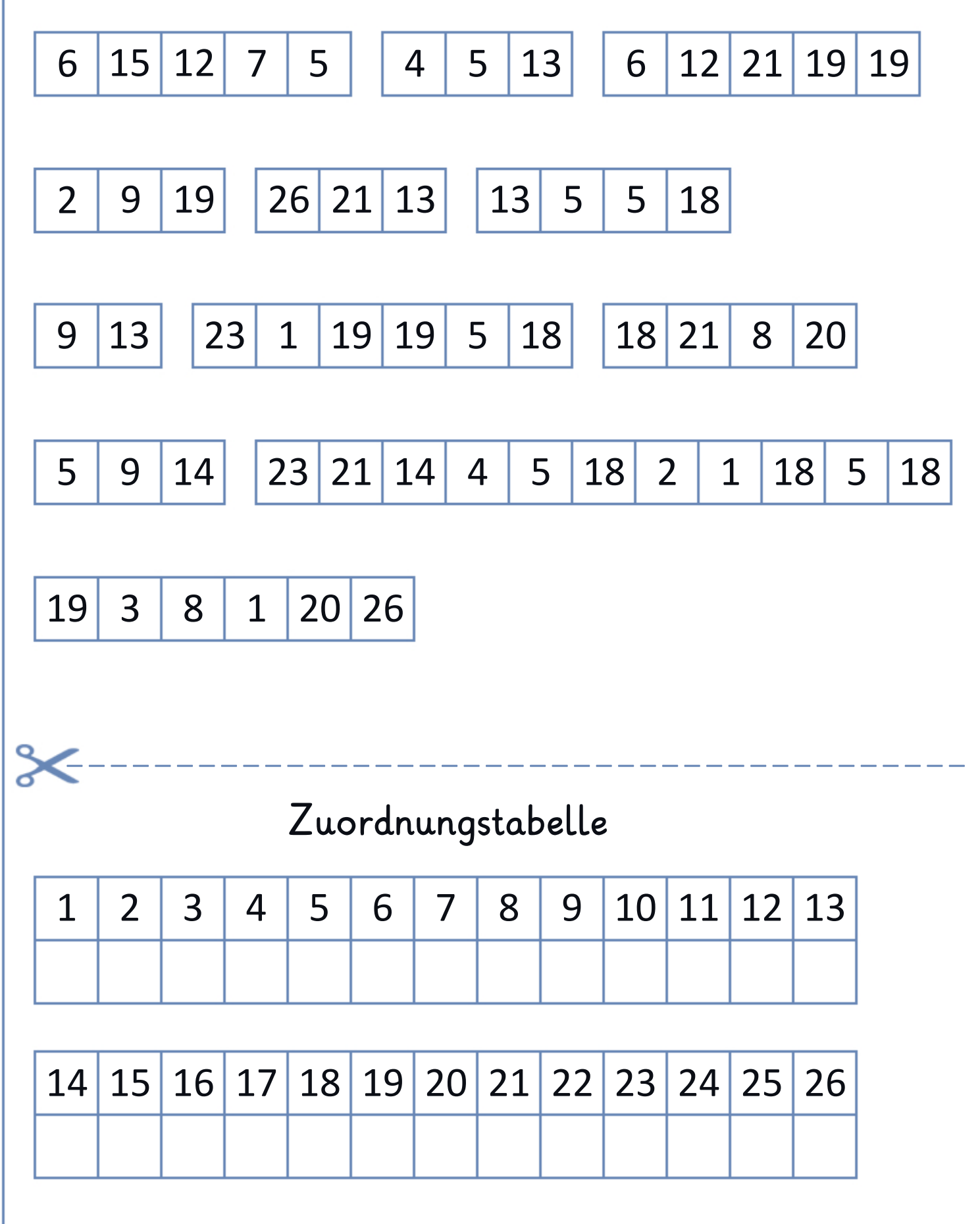

### Arbeitsblatt 15: Der Schatz im Korallenriff

Aufgabe: Schreibe ein Programm, mit dem das U-Boot an den Schatz gelangen kann. Es soll dem roten Parcours folgen.

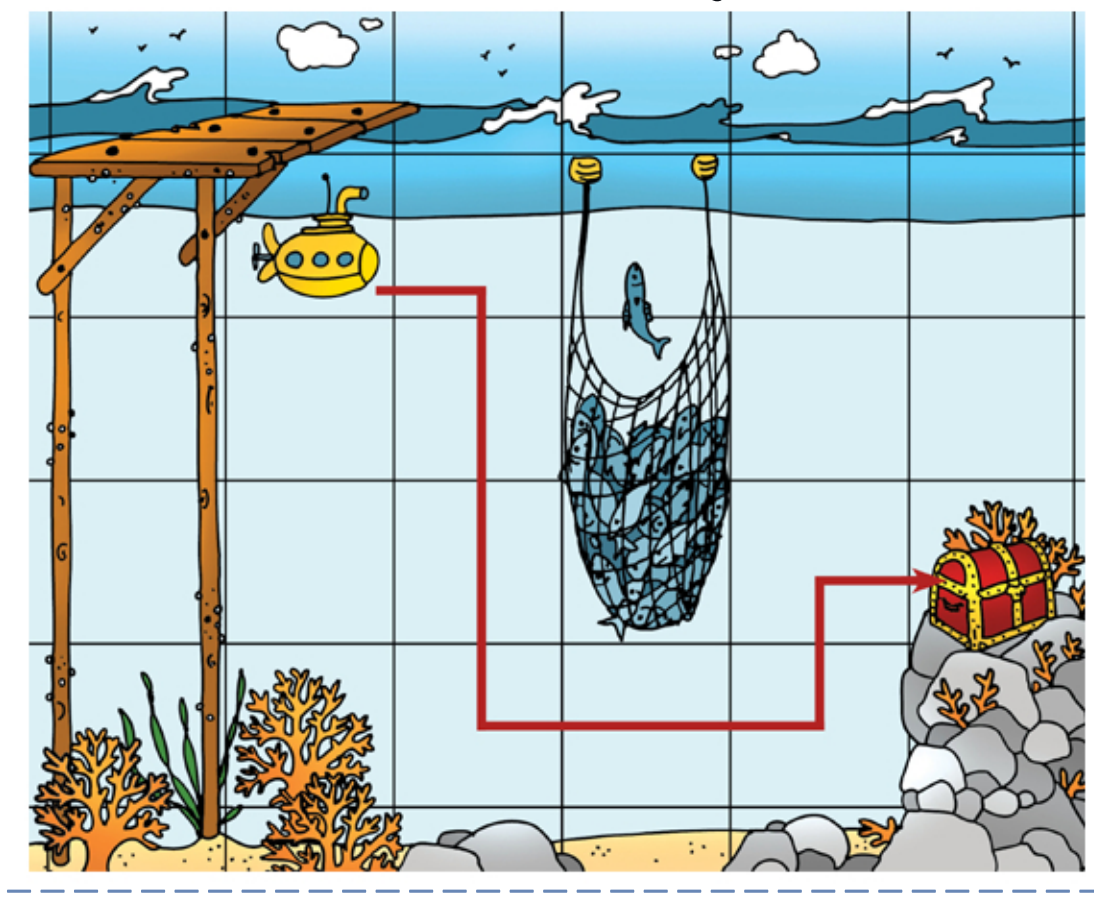

Aufgabe: Schreibe ein Programm, mit dem das U-Boot an den Schatz gelangen kann. Es soll dem roten Parcours folgen.

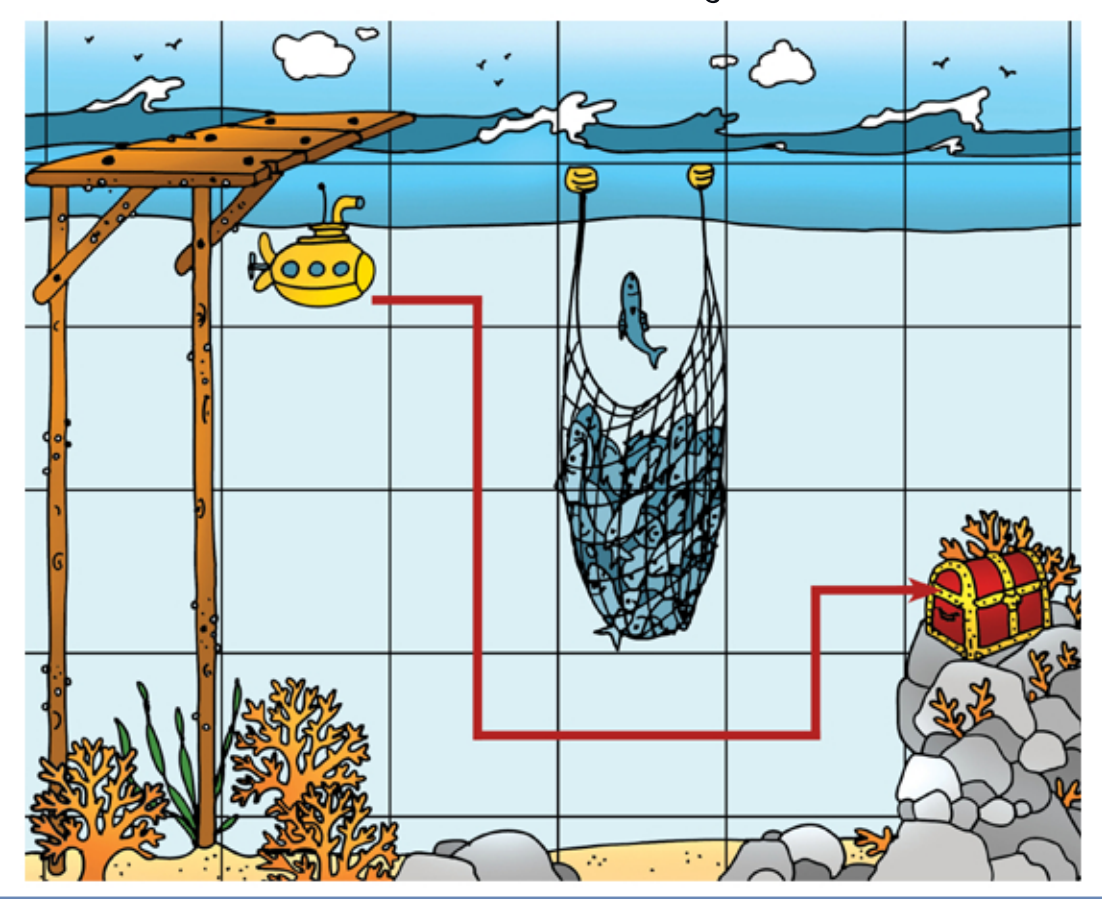

### Arbeitsblatt 16: Der Zauberhut

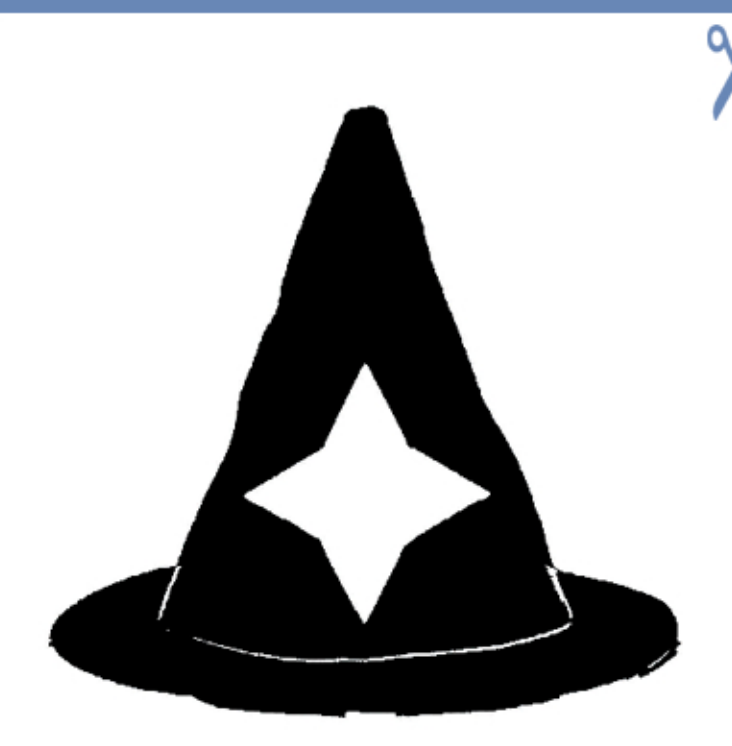

Aufgabe: Nimm eines der Gitter. Male einige Kästchen schwarz aus, so dass man den Zauberhut erkennen kann. Alle Kästchen müssen entweder komplett schwarz oder komplett weiss sein.

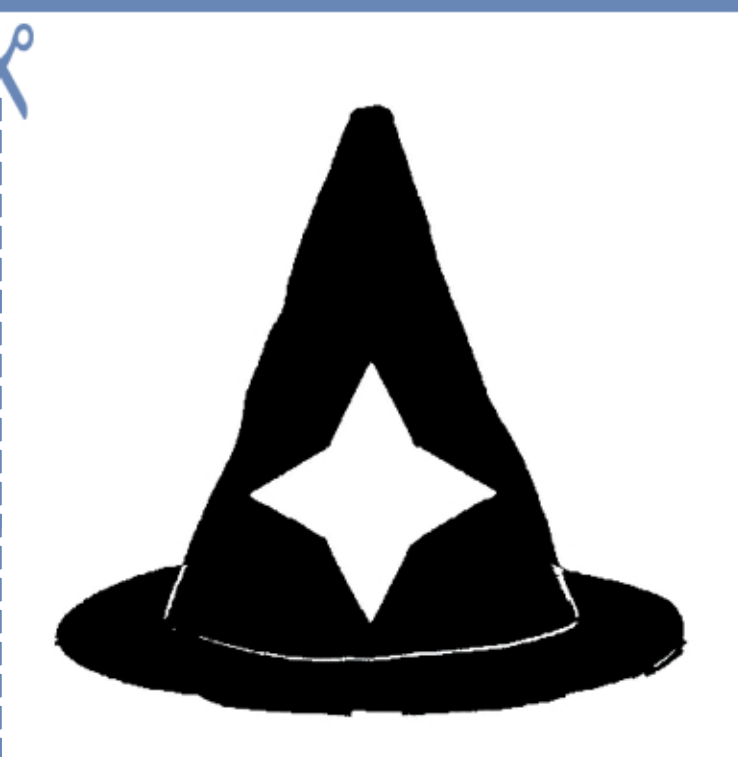

Aufgabe: Nimm eines der Gitter. Male einige Kästchen schwarz aus, so dass man den Zauberhut erkennen kann. Alle Kästchen müssen entweder komplett schwarz oder komplett weiss sein.

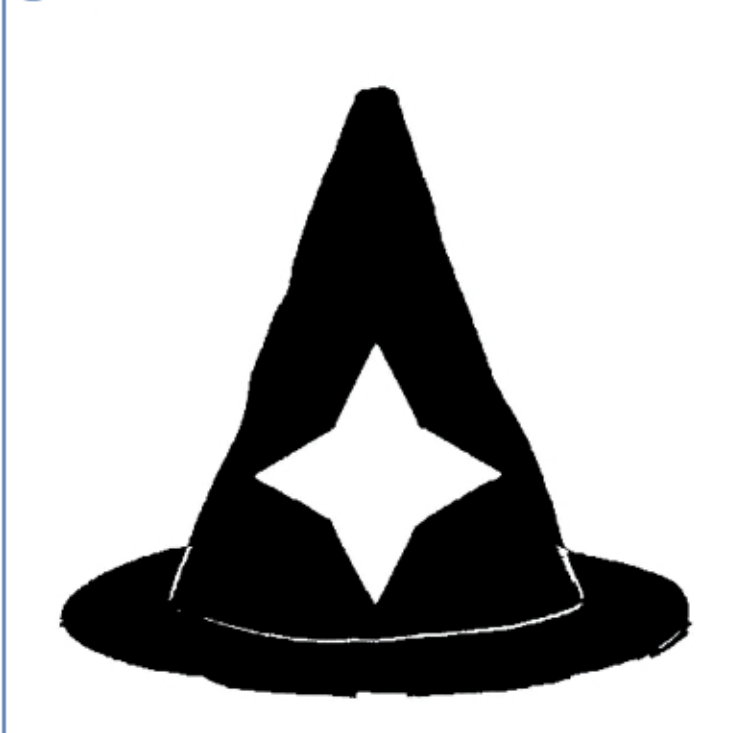

Aufgabe: Nimm eines der Gitter. Male einige Kästchen schwarz aus, so dass man den Zauberhut erkennen kann. Alle Kästchen müssen entweder komplett schwarz oder komplett weiss sein.

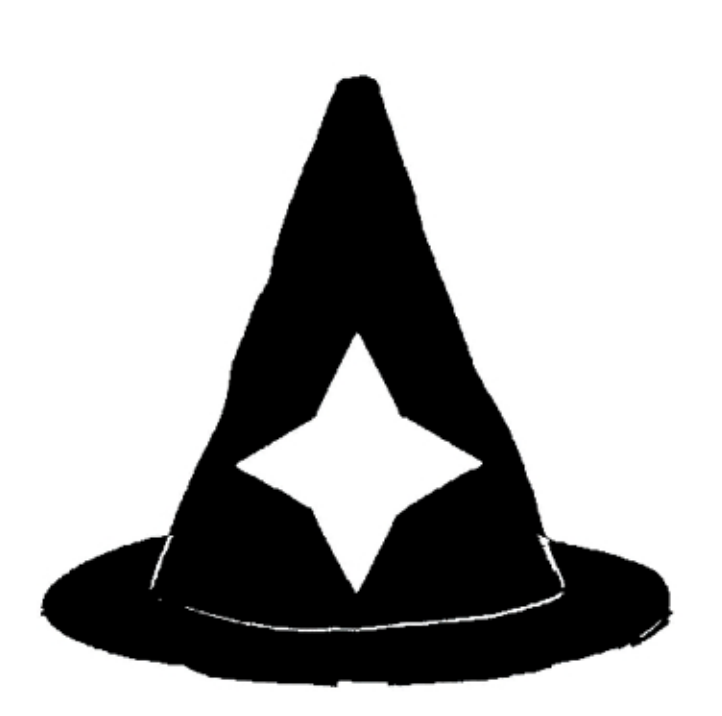

Aufgabe: Nimm eines der Gitter. Male einige Kästchen schwarz aus, so dass man den Zauberhut erkennen kann. Alle Kästchen müssen entweder komplett schwarz oder komplett weiss sein.

### Arbeitsblatt 17: Verschiedene Gitter zum Zeichnen des Zauberhuts

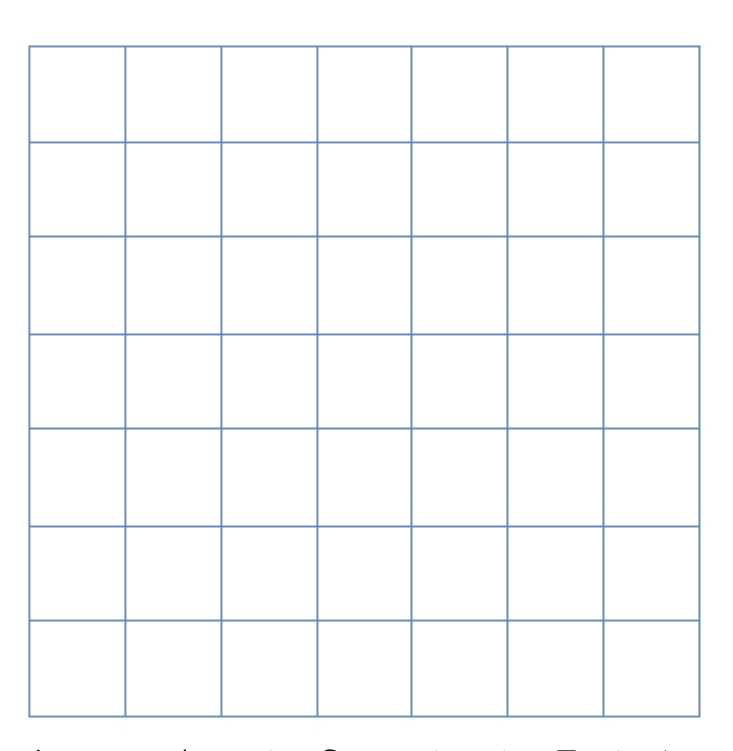

Aufgabe: Lege das Gitter über den Zauberhut. Male einige Kästchen schwarz aus, so dass man den Zauberhut erkennen kann. Alle Kästchen müssen entweder komplett schwarz oder komplett weiss sein.

Aufgabe: Lege das Gitter über den Zauberhut. Male einige Kästchen schwarz aus, so dass man den Zauberhut erkennen kann. Alle Kästchen müssen entweder komplett 🔰 Alle Kästchen müssen entweder komplett

schwarz oder komplett weiss sein.

Aufgabe: Lege das Gitter über den Zauberhut. Male einige Kästchen schwarz aus, so dass man den Zauberhut erkennen kann. Alle Kästchen müssen entweder komplett schwarz oder komplett weiss sein.

Aufgabe: Lege das Gitter über den Zauberhut. Male einige Kästchen schwarz aus, so dass man den Zauberhut erkennen kann.

aschwarz oder komplett weiss sein.

# Arbeitsblatt 18: Pixelkunst

### Aufgabe: Verpixele das Bild deiner Wahl.

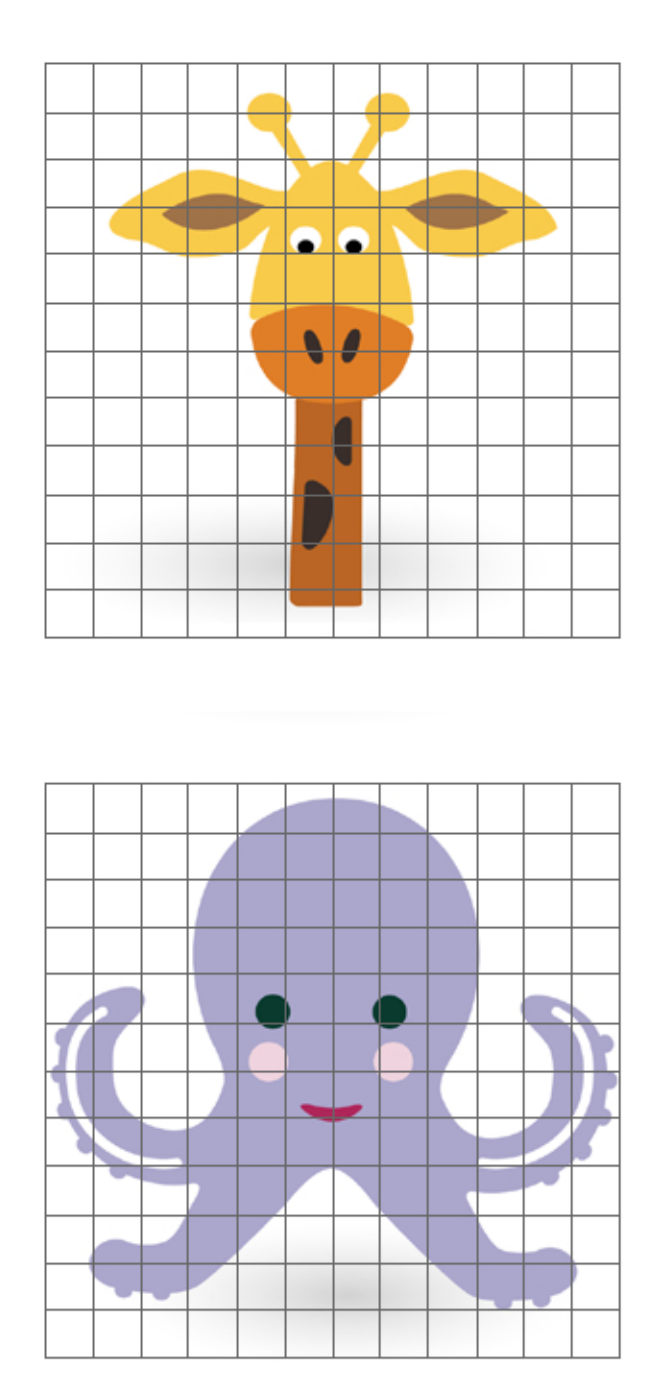

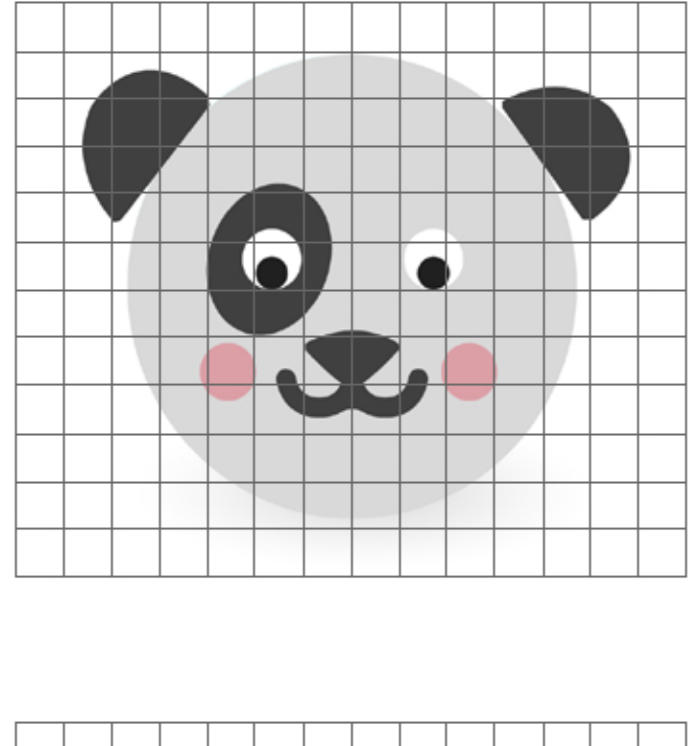

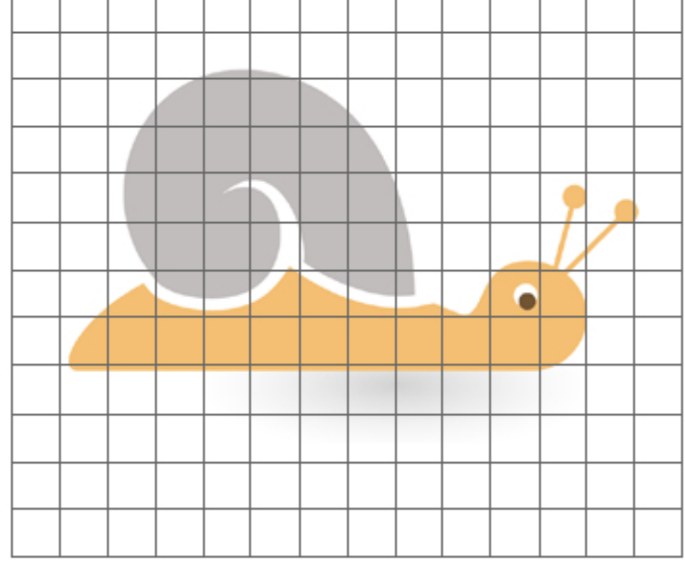

### Arbeitsblatt 19: Rezept für magische Pfannkuchen-Törtchen

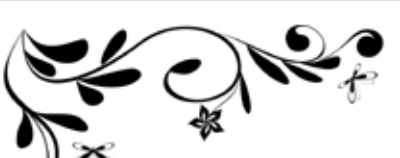

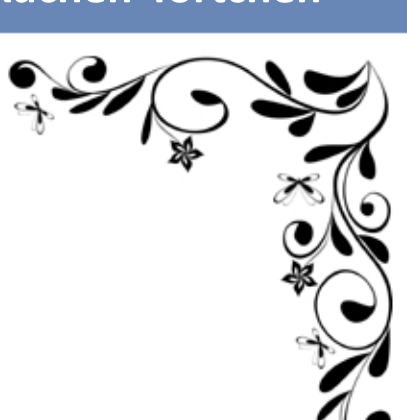

### Zutaten für 24 Pfannkuchen-Törtchen:

- 280 g Mehl
- **2** Eier
- 1 Päckchen Vanillezucker
- 400 ml fettarme Milch
- 400 ml Sahne

- 100 g Zucker
- 30 g Butter
- 72 Himbeeren
  - (oder andere Früchte der Saison)
- Puderzucker

### Zubereitung:

Die Butter weich werden lassen. Die Butter, 50 g Zucker und die Eier in einer Schüssel vermischen. Nun die Milch und den Vanillezucker dazutun. Verrühren. Nach und nach das Mehl dazutun. Ständig rühren, bis der Teig glatt ist. Wenn der Teig zu flüssig ist, noch ein bisschen Mehl dazutun.

Zum Backen der Pfannkuchen, 18 Mal die folgende Prozedur wiederholen:

- In einer Pfanne einen halben Teelöffel Öl erhitzen.
- Eine Kelle Pfannkuchenteig in der Pfanne verteilen.
- Den Pfannkuchen backen, bis er goldgelb ist.
- Den Pfannkuchen wenden und die andere Seite backen.
- Die Pfannkuchen abkühlen lassen.
- Mit einem umgedrehten Glas aus jedem Pfannkuchen vier kleine Pfannkuchen ausstechen.

Die Himbeeren waschen. Während die Himbeeren trocknen, die Sahne schlagen, bis sie steif ist. 50 g Zucker in die Schlagsahne geben. Noch einmal kurz schlagen.

### 24 Pfannkuchen-Törtchen herstellen:

- Einen kleinen Pfannkuchen in ein Porzellanförmchen legen.
- Einen Klecks Sahne auf dem Pfannkuchen verteilen.
- Einen zweiten kleinen Pfannkuchen in das Förmchen legen.
- Wieder einen Klecks Sahne darauf verteilen.
- Einen dritten kleinen Pfannkuchen in das Förmchen legen.
- Mit drei Himbeeren verzieren.
- Mit Puderzucker bestreuen.

### Arbeitsblatt 20: Sätze aus dem Pfannkuchen-Törtchen-Rezept

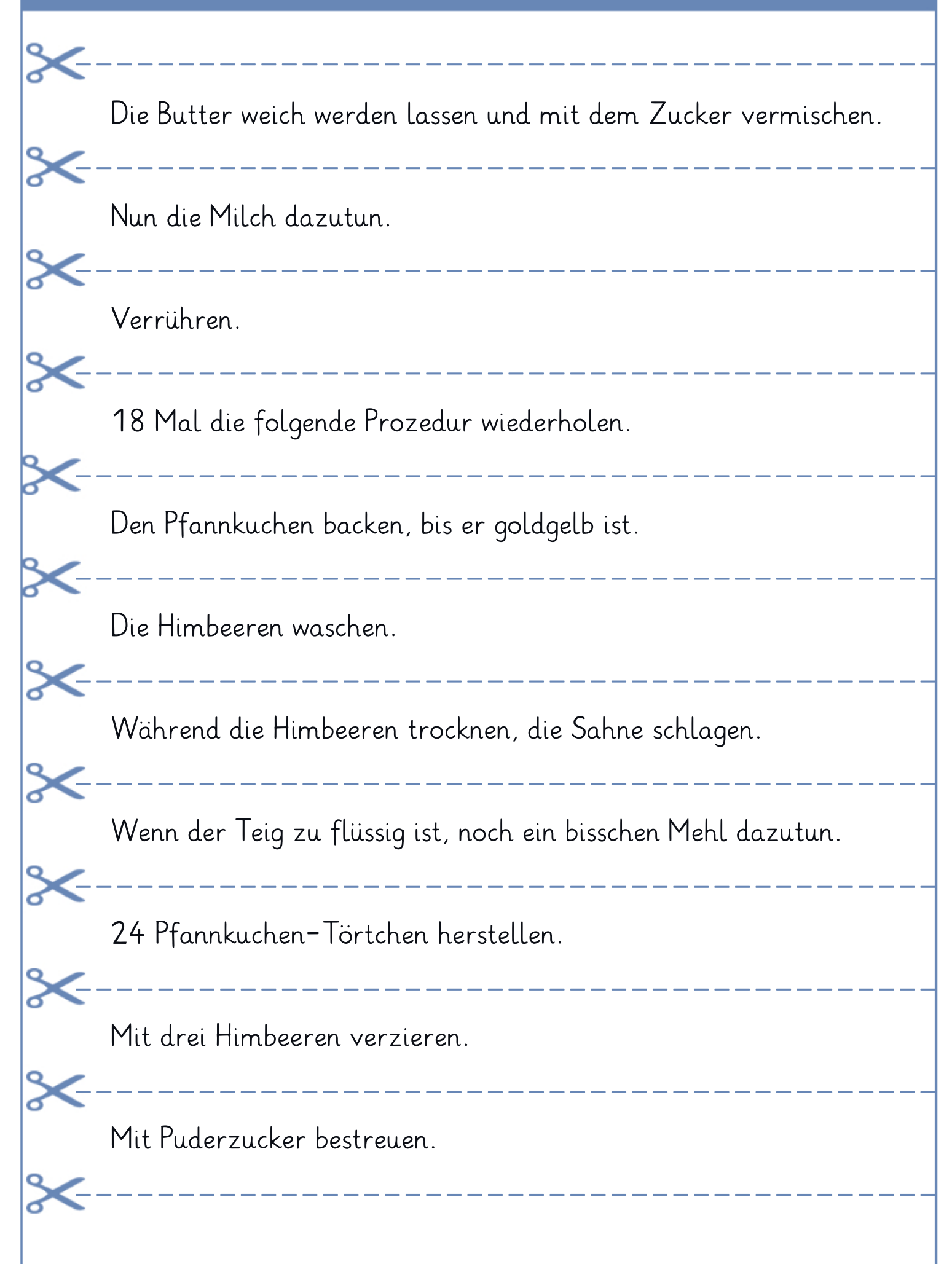

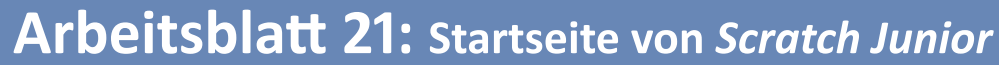

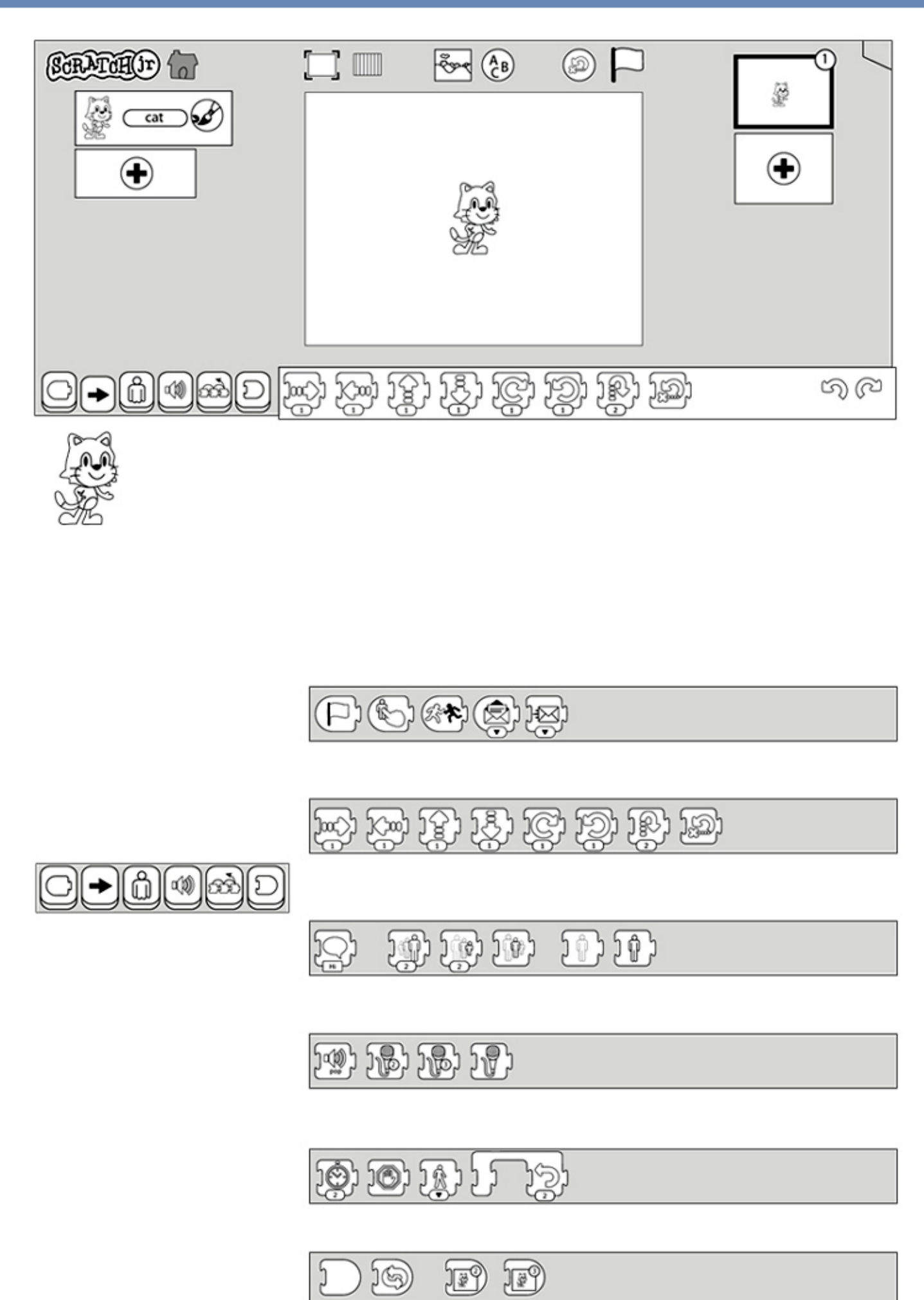

### Arbeitsblatt 22: Ein Programm mit einer Schleife

**Aufgabe:** Die Katze befindet sich in dem Kästchen "Reihe 3, Spalte 3". Sie folgt den Anweisungen des folgenden Programms:

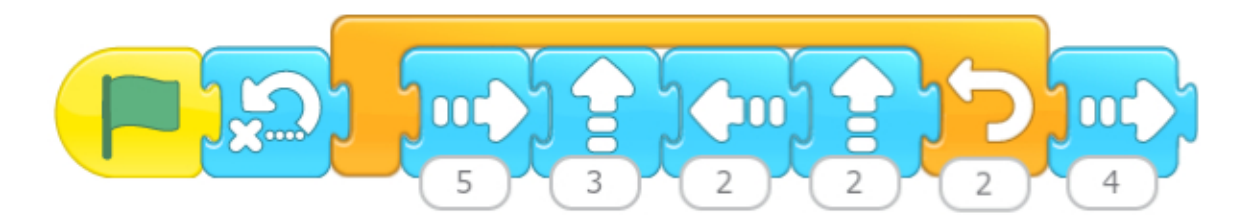

Zeichne den Weg der Katze und markiere das Kästchen, in dem sie zum Schluss ankommt.

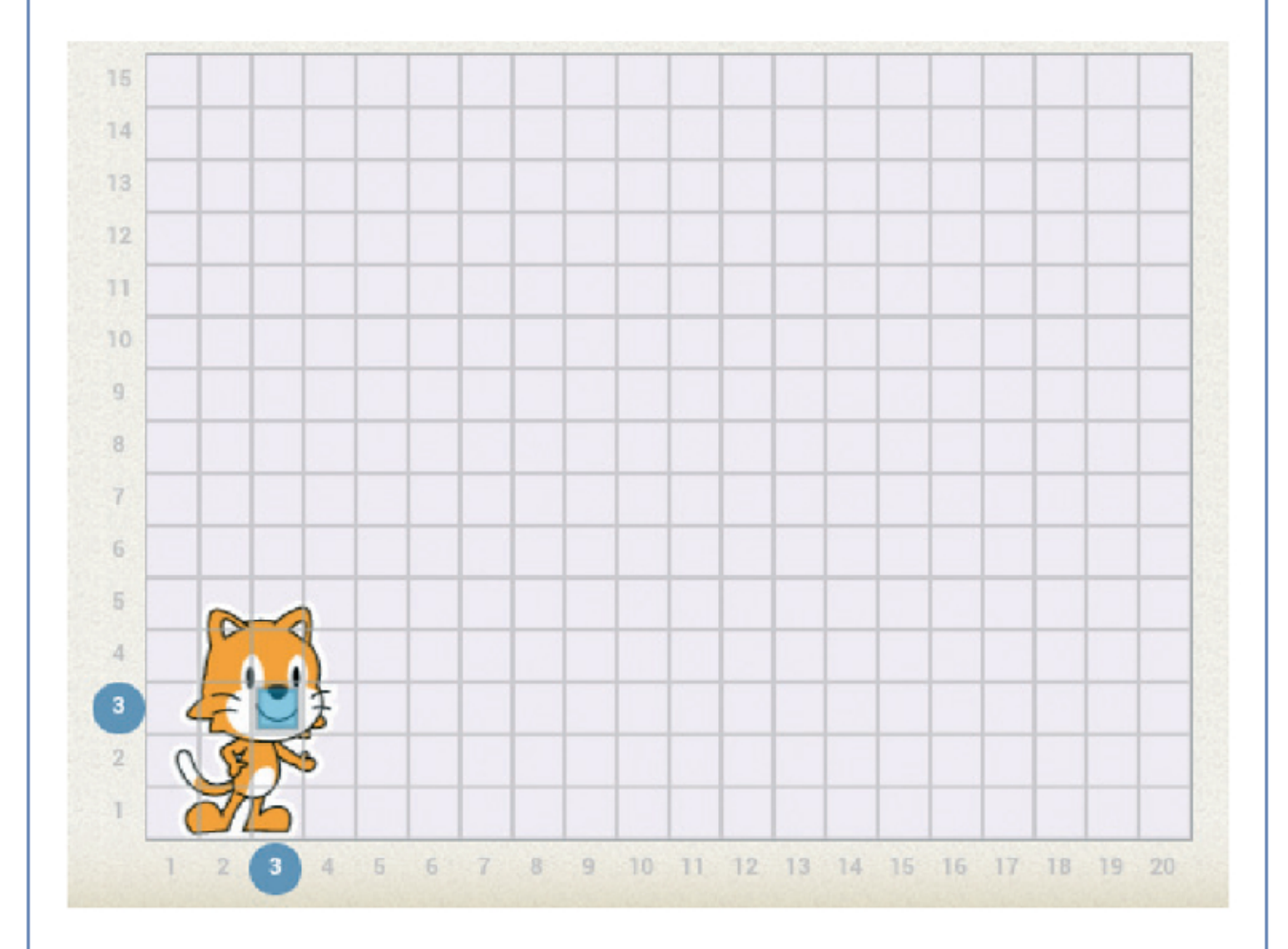

### Arbeitsblatt 23: Wie funktioniert Thymio?

**Aufgabe:** Schaltet Thymio ein und probiert seine verschiedenen Betriebsmodi aus. Beobachtet genau Thymios Verhalten und gebt jedem Modus einen charakteristischen Namen. Verbindet dann die WENN-Sätze (Ereignisse) mit den passenden DANN-Sätzen (Aktionen).

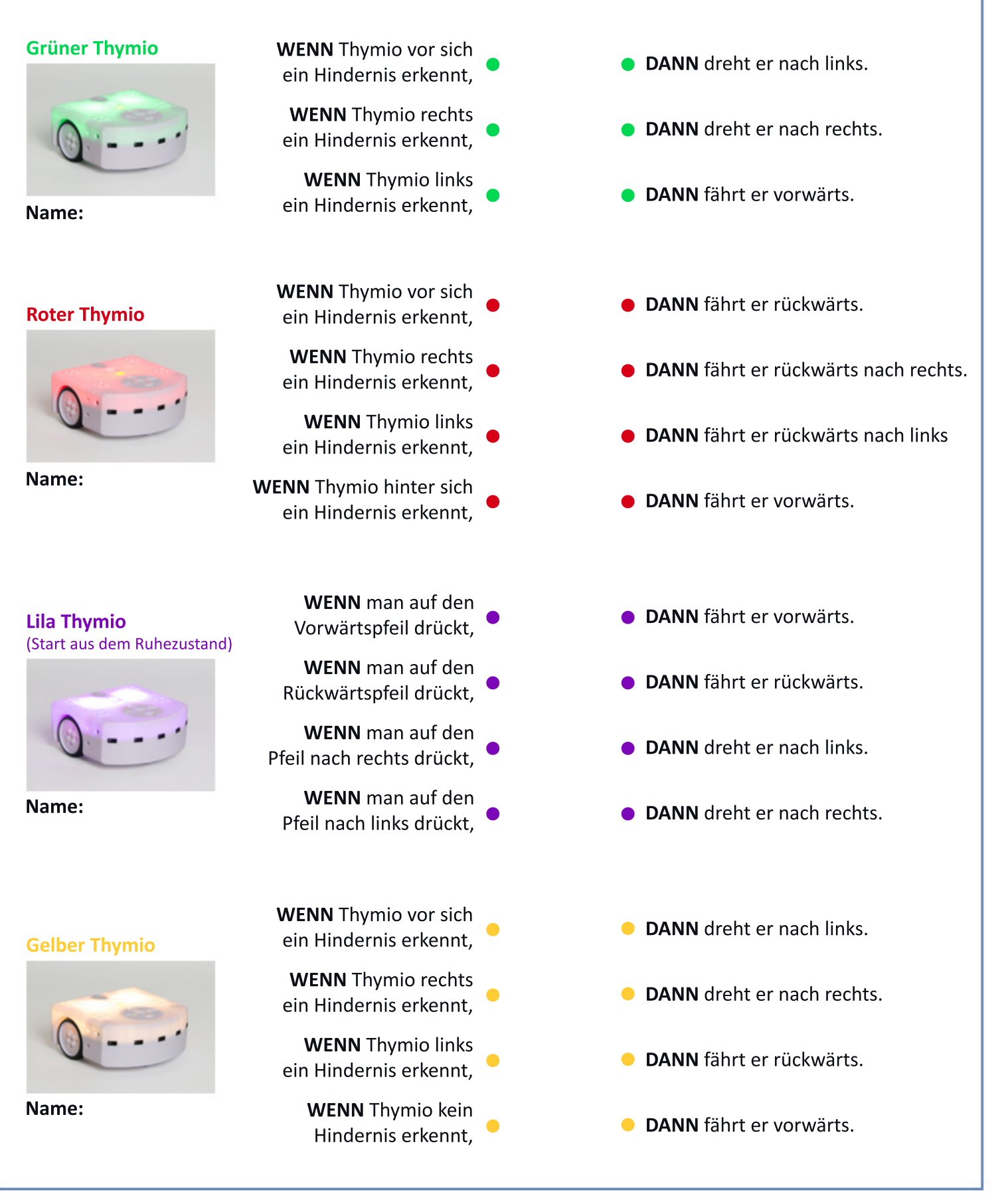

### Arbeitsblatt 24: Thymio programmieren: die VPL-Schnittstelle

Aufgabe: a) Lege zwei Karten in die Mitte und ändere sie so, dass das folgende Programm abgebildet wird. b) Umkeise die richtigen Antworten.

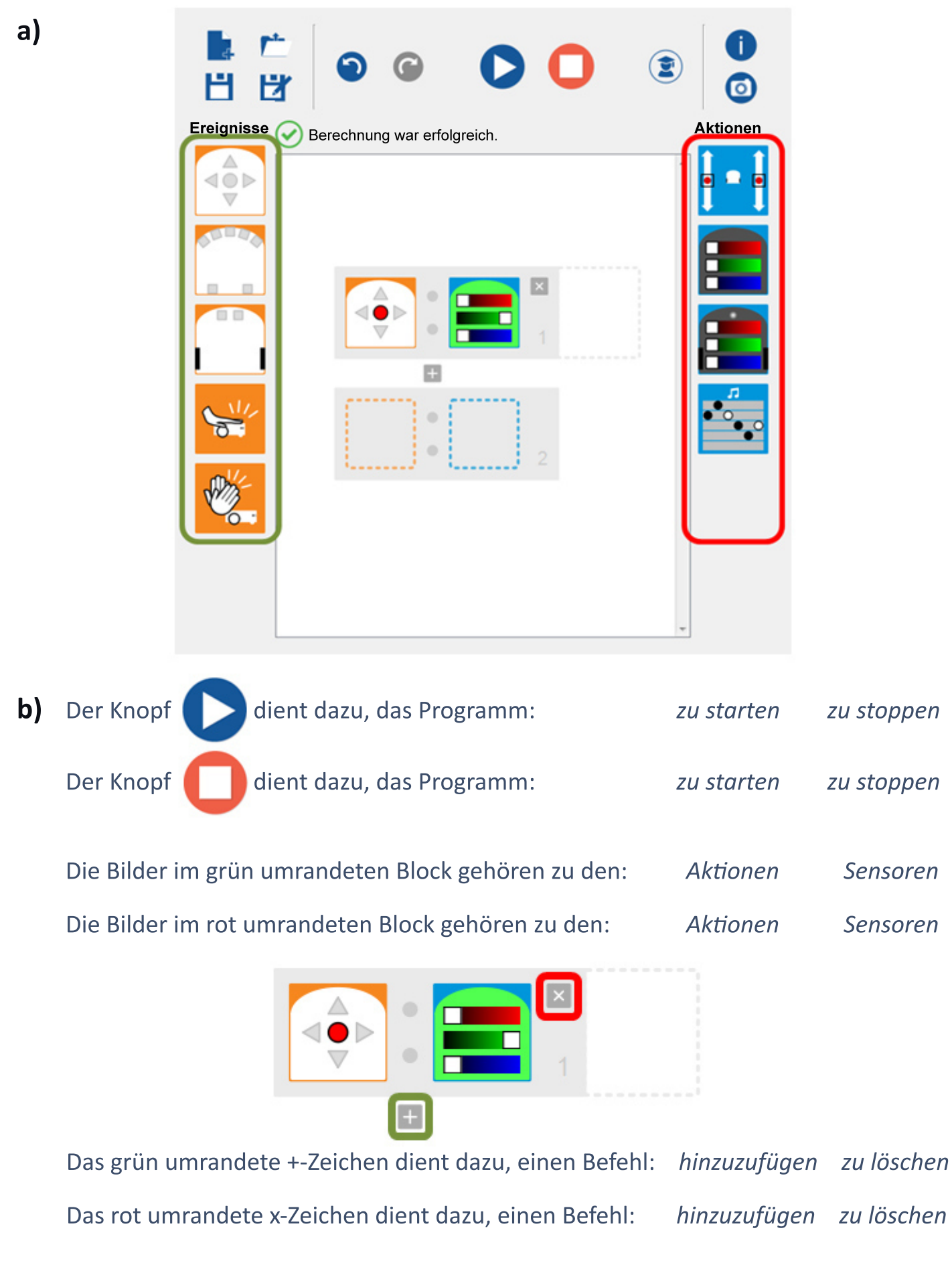

### Arbeitsblatt 25: Erste Programme für Thymio

**Aufgabe:** Testet die folgenden vier Programme mit eurem Thymio. Jedes Programm besteht aus einer Ereignis- und einer Aktionskarte. Beschreibt mit WENN-DANN-Sätzen, was das jeweilige Programm macht.

| Programm 1: |      |
|-------------|------|
| WENN        | DANN |
|             |      |
| Programm 2: |      |
| WENN        | DANN |

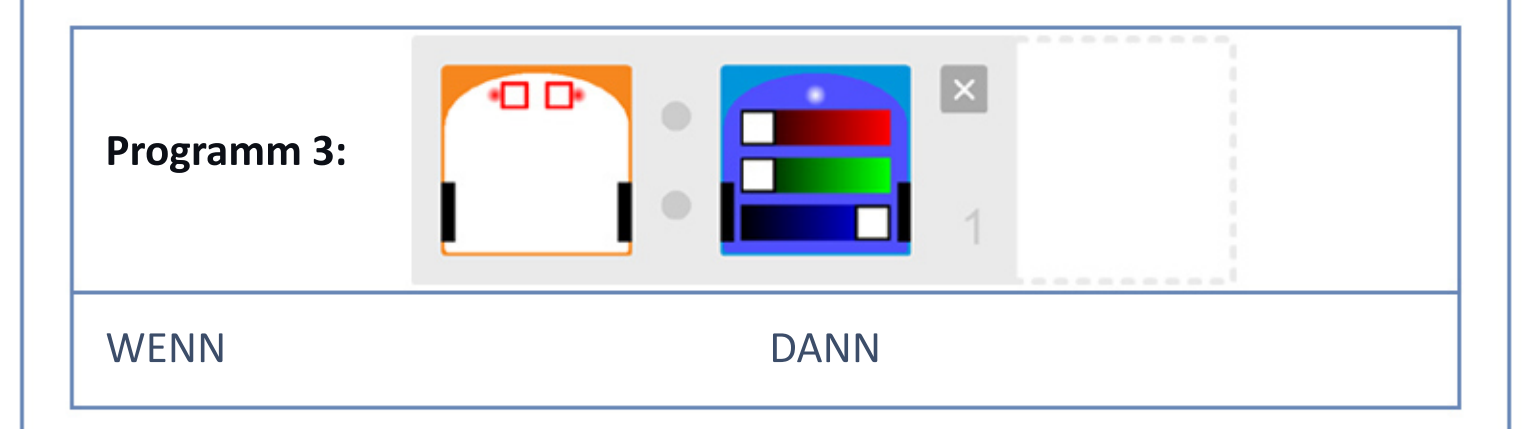

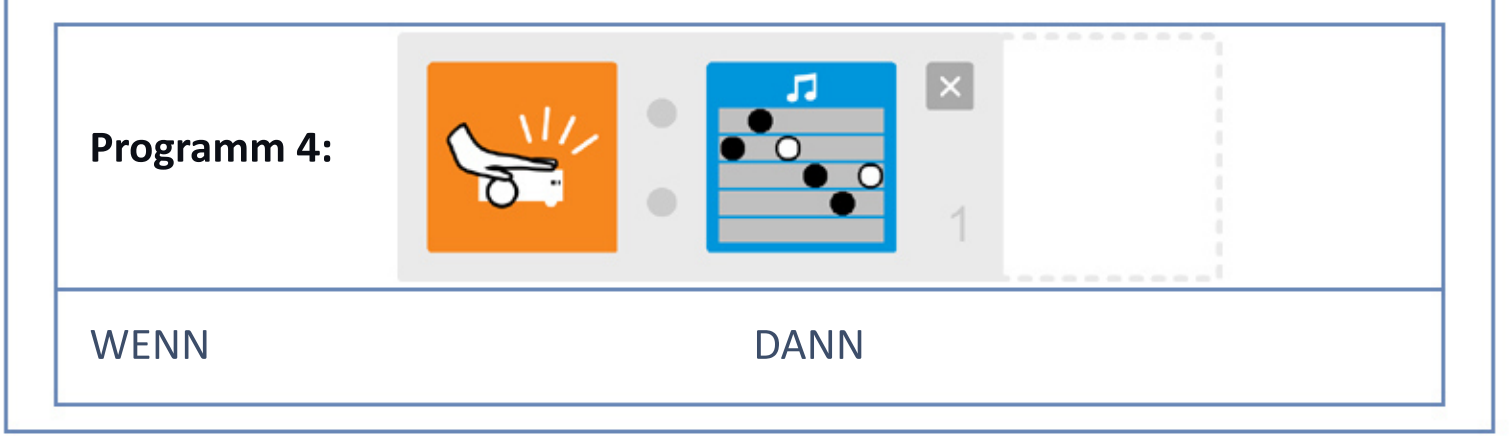

**Aufgabe:** Testet die folgenden beiden Programme mit eurem Thymio. Das Programm 5 besteht aus zwei Tests, das Programm 6 aus nur einem Test.

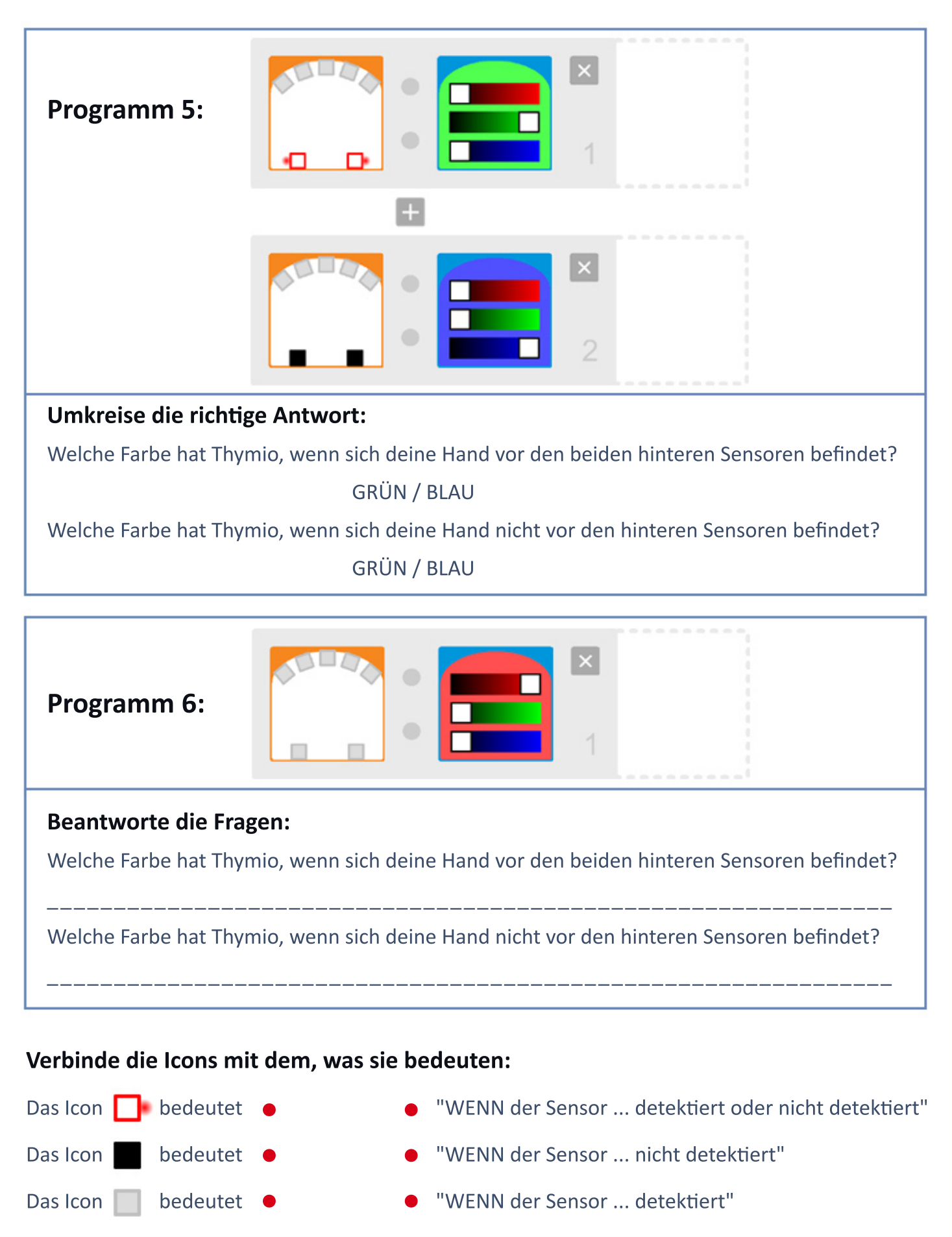

### Arbeitsblatt 27: Einen Entdecker-Thymio programmieren

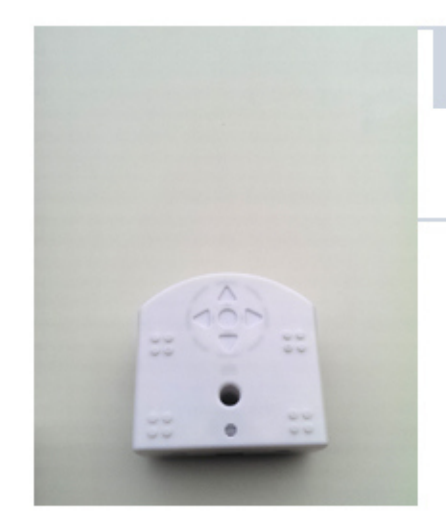

**1.** Thymio soll vorwärts fahren, wenn er mit seinen vorderen Sensoren nichts detektiert. Stelle das entsprechende Programm zusammen.

2. Füge eine Anweisung hinzu, sodass Thymio nach rechts fährt, wenn er auf seiner linken Seite ein Hindernis detektiert.

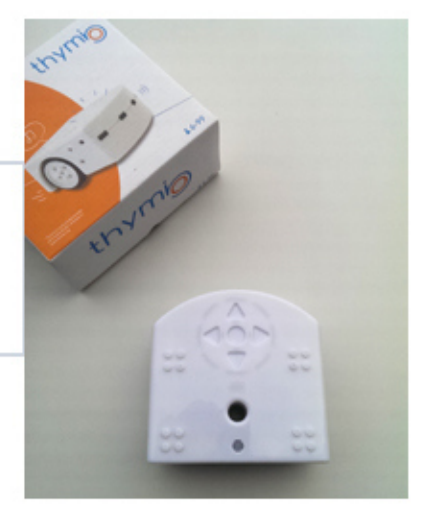

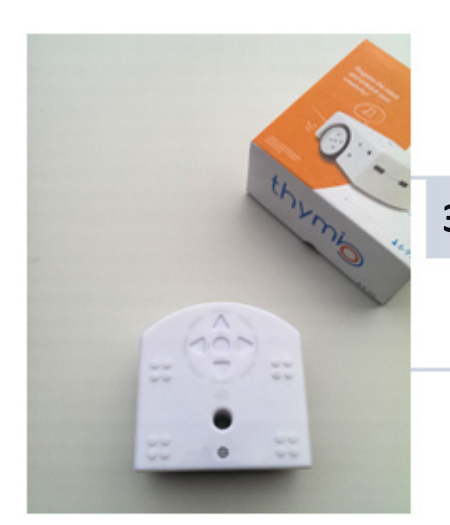

**3.** Füge eine Anweisung hinzu, sodass Thymio nach links fährt, wenn er auf seiner rechten Seite ein Hindernis detektiert.

- **4.** Füge eine Anweisung hinzu, sodass Thymio ein bisschen rückwärts fährt und sich dabei leicht dreht, wenn er vor sich ein Hindernis detektiert.
  - 5. (optional) Füge eine Anweisung hinzu, sodass Thymios Farbe rot wird, falls er auf ein Hindernis trifft. Sonst soll seine Farbe grün sein.

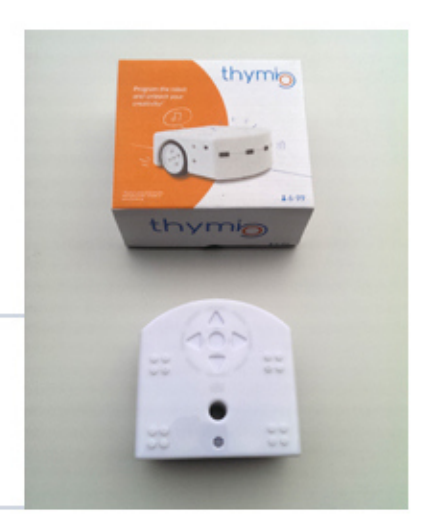

### Arbeitsblatt 28: Ein Fahrzeug fernsteuern

**Aufgabe:** Schreibe ein Programm (Anweisungssequenz), die das Fahrzeug entlang des roten Parcours Kästchen für Kästchen zur Basisstation führt.

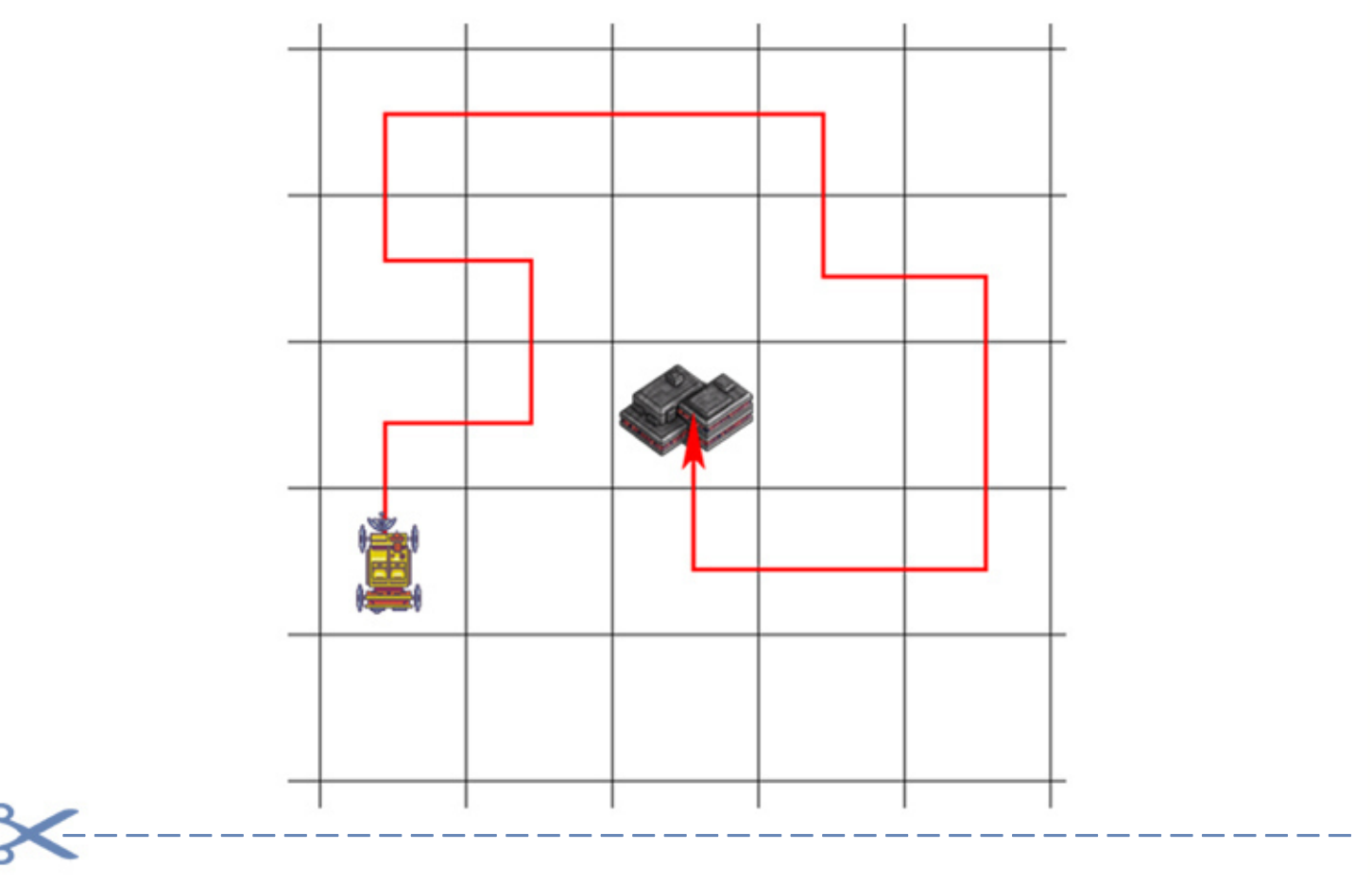

Aufgabe: Schreibe ein Programm (Anweisungssequenz), die das Fahrzeug entlang des roten Parcours Kästchen für Kästchen zur Basisstation führt.

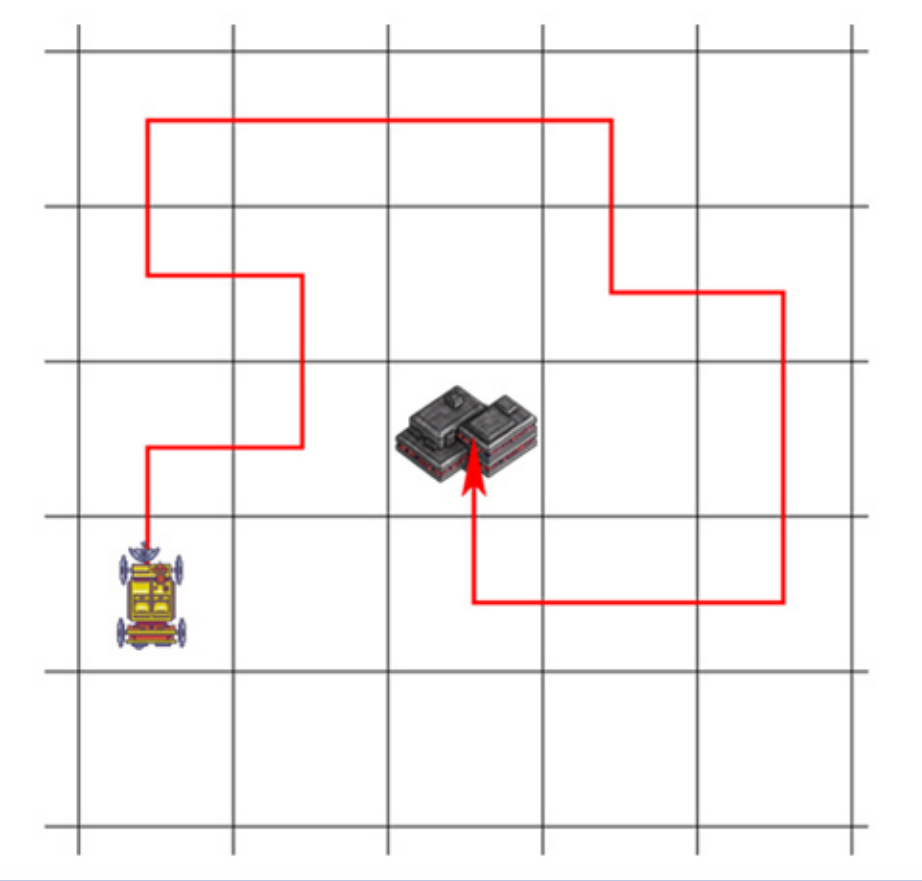

### Arbeitsblatt 29: Eine Nachricht verschlüsseln und entschlüsseln

| Zuoranun | gstab | elle |    |    |    |    |    |      |      |     |    |    |
|----------|-------|------|----|----|----|----|----|------|------|-----|----|----|
| Zeichen  | A     | В    | С  | D  | Ε  | F  | G  | Η    | I    | J   | K  | L  |
| Zahl     | 01    | 02   | 03 | 04 | 05 | 06 | 07 | 08   | 09   | 10  | 11 | 12 |
|          |       |      |    |    |    |    |    |      |      |     |    |    |
| Zeichen  | М     | Ν    | 0  | Ρ  | Q  | R  | S  | Т    | U    | V   | W  | Х  |
| Zahl     | 13    | 14   | 15 | 16 | 17 | 18 | 19 | 20   | 21   | 22  | 23 | 24 |
|          |       |      |    |    |    |    |    |      |      |     |    |    |
| Zeichen  | Y     | Z    | Ä  | Ö  | Ü  | •  | Le | erze | eich | len |    |    |
| Zahl     | 25    | 26   | 27 | 28 | 29 | 30 |    | 3    | 1    |     |    |    |

**Aufgabe 1:** Der Rover möchte eine Nachricht an den Kontrollposten der Basisstation senden. Verschlüssele die Nachricht mithilfe der Zuordnungstabelle.

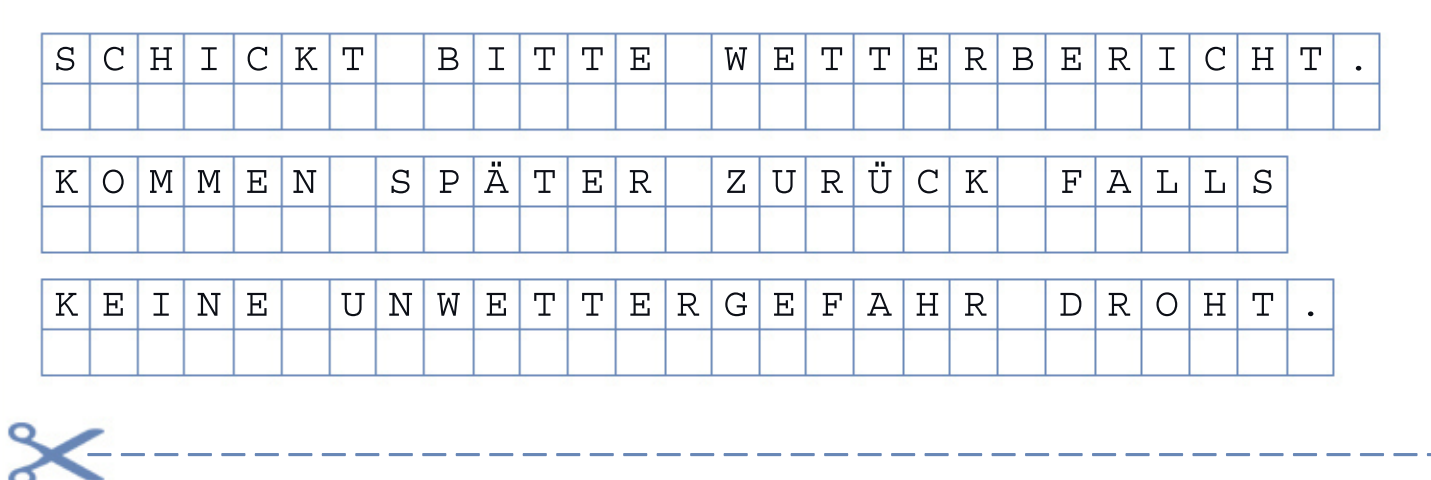

Aufgabe 2: Entschlüssele die Antwort des Kontrollpostens.

| 19 | 20 | 01 | 18 | 11 | 05 | 18 | 31 | 23 | 09 | 18 | 02 | 05 | 12 | 19 | 20 | 21 | 18 | 13 | 31 | 09 | 13 |    |    |    |    |  |
|----|----|----|----|----|----|----|----|----|----|----|----|----|----|----|----|----|----|----|----|----|----|----|----|----|----|--|
| 01 | 14 | 13 | 01 | 18 | 19 | 03 | 08 | 30 | 31 | 11 | 15 | 13 | 13 | 20 | 31 | 02 | 09 | 20 | 20 | 05 | 31 | 19 | 15 | 06 | 15 |  |
| 26 | 21 | 18 | 31 | 19 | 20 | 01 | 20 | 09 | 15 | 14 | 31 | 26 | 21 | 18 | 29 | 03 | 11 | 30 | 31 | 13 | 05 | 12 | 04 | 05 | 20 |  |

### Arbeitsblatt 30: Binärcode

**Aufgabe:** Schreibe in jeden leeren Kasten eine Liste von Elementen, die mit einem, zwei, drei oder vier Bits verschlüsselt (= kodiert) werden können.

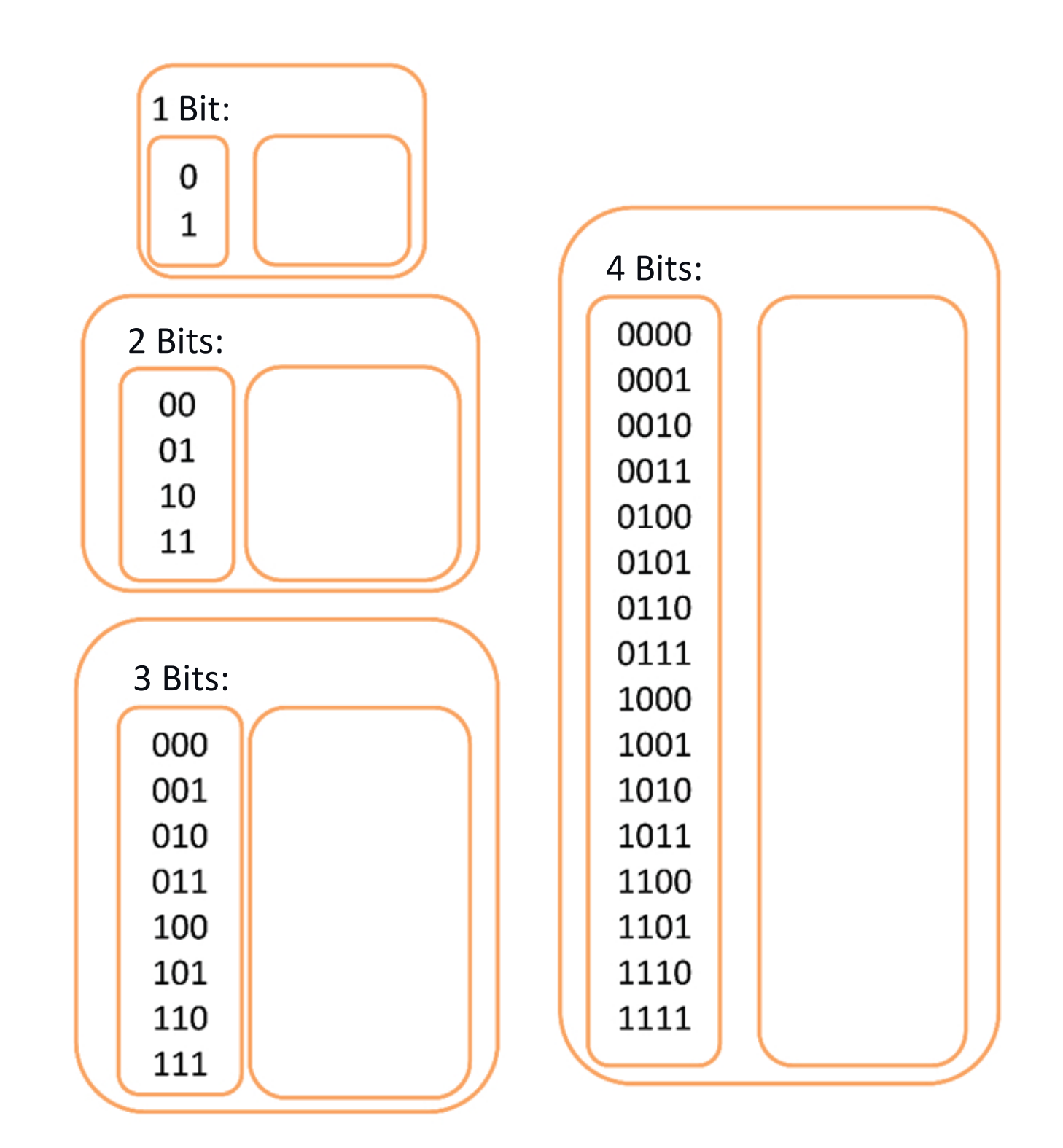

**Knobelaufgabe:** Bestimme wie viele Bits man mindestens braucht, um alle Buchstaben des Alphabets (26 + 3 (ä, ö, ü)) verschlüsselt darstellen zu können.

### Arbeitsblatt 31: Binär kodieren und dekodieren

Aufgabe 1: Schlage vor, wie die Zuordnungstabelle vervollständigt werden könnte.

| 5 Bits   | 00000 | 00001 | 00010 | 00011 | 00100 | 00101 | 00110 | 00111 |
|----------|-------|-------|-------|-------|-------|-------|-------|-------|
| Zeichen  |       |       |       |       |       |       |       |       |
| 5 Bits   | 01000 | 01001 | 01010 | 01011 | 01100 | 01101 | 01110 | 01111 |
| Zeichen  |       |       |       |       |       |       |       |       |
| 5 Bits   | 10000 | 10001 | 10010 | 10011 | 10100 | 10101 | 10110 | 10111 |
| Zeichen  |       |       |       |       |       |       |       |       |
| 5 Bits   | 11000 | 11001 | 11010 | 11011 | 11100 | 11101 | 11110 | 11111 |
| Zeichen  |       |       |       |       |       |       |       |       |
| <b>K</b> |       |       |       |       |       |       |       |       |

Wir werden ab jetzt die folgende Zuordnungstabelle verwenden:

| 5 Bits   | 00000 | 00001 | 00010 | 00011 | 00100 | 00101 | 00110            | 00111             |
|----------|-------|-------|-------|-------|-------|-------|------------------|-------------------|
| Zeichen  | А     | В     | С     | D     | E     | F     | G                | Н                 |
| 5 Bits   | 01000 | 01001 | 01010 | 01011 | 01100 | 01101 | 01110            | 01111             |
| Zeichen  | I     | J     | К     | L     | М     | N     | 0                | Р                 |
| 5 Bits   | 10000 | 10001 | 10010 | 10011 | 10100 | 10101 | 10110            | 10111             |
| Zeichen  | Q     | R     | S     | Т     | U     | V     | W                | Х                 |
| 5 Bits   | 11000 | 11001 | 11010 | 11011 | 11100 | 11101 | 11110            | 11111             |
| Zeichen  | Y     | Z     | Ä     | Ö     | Ü     | -     | Leer-<br>zeichen | frei<br>verfügbar |
| <b>~</b> |       |       |       |       |       |       |                  |                   |

**Aufgabe 2:** Der Rover ist nur 10 Minuten von der Basisstation entfernt. Gebe die Nachricht in Binärcode an den Kontrollposten weiter. Dekodiere die Antwort der Basisstation.

| Nachricht im<br>Klartext  | Ι | Ν | Z | Ε | Η | Ν | М | Ι | Ν | U | Т | Е | Ν |
|---------------------------|---|---|---|---|---|---|---|---|---|---|---|---|---|
| Nachricht in<br>Binärcode |   |   |   |   |   |   |   |   |   |   |   |   |   |

Die Antwort der Basisstation lautet: "0111001010"

# Arbeitsblatt 32: Einige Scratch-Befehle

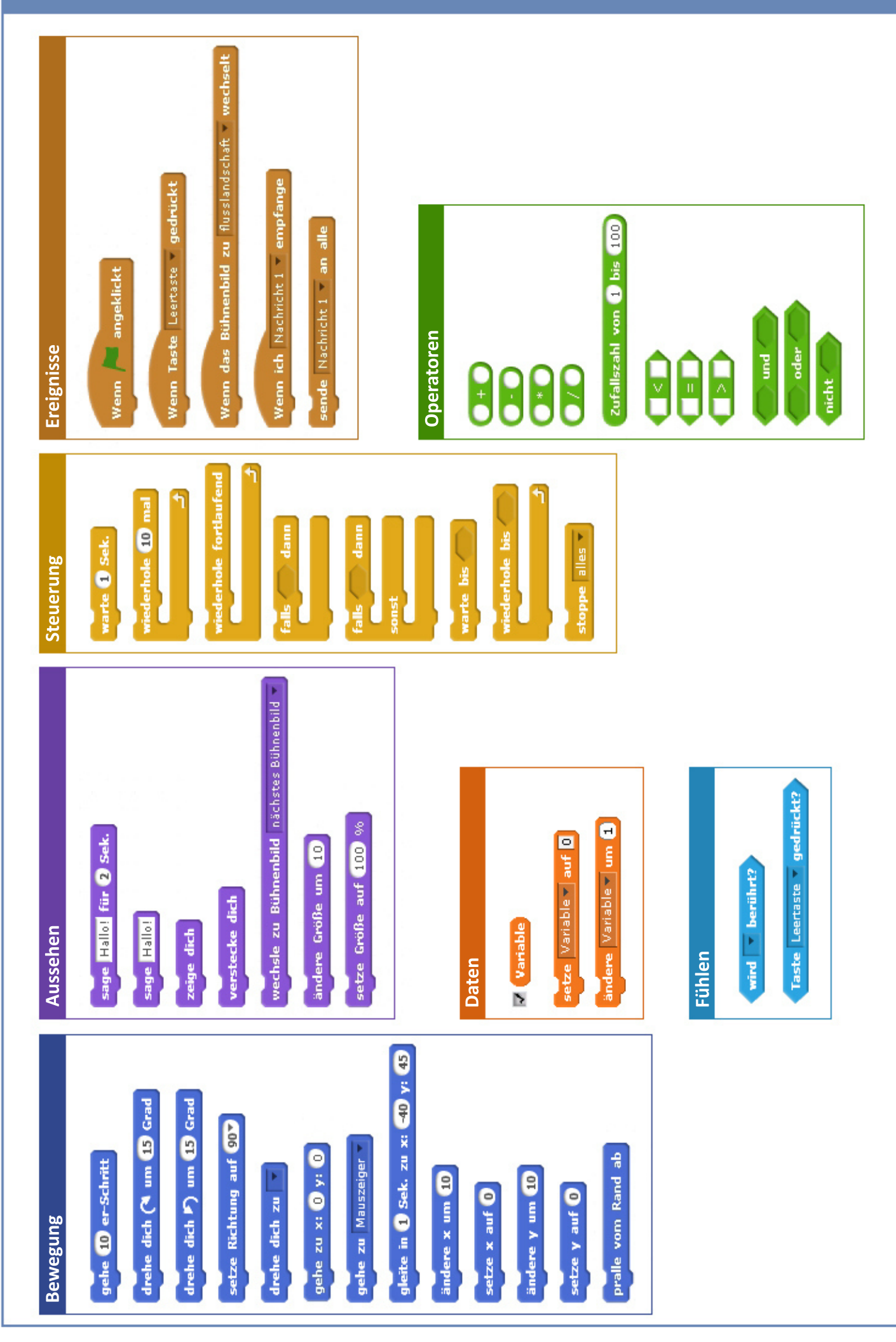

### Arbeitsblatt 33: Die x- und y-Koordinaten in Scratch

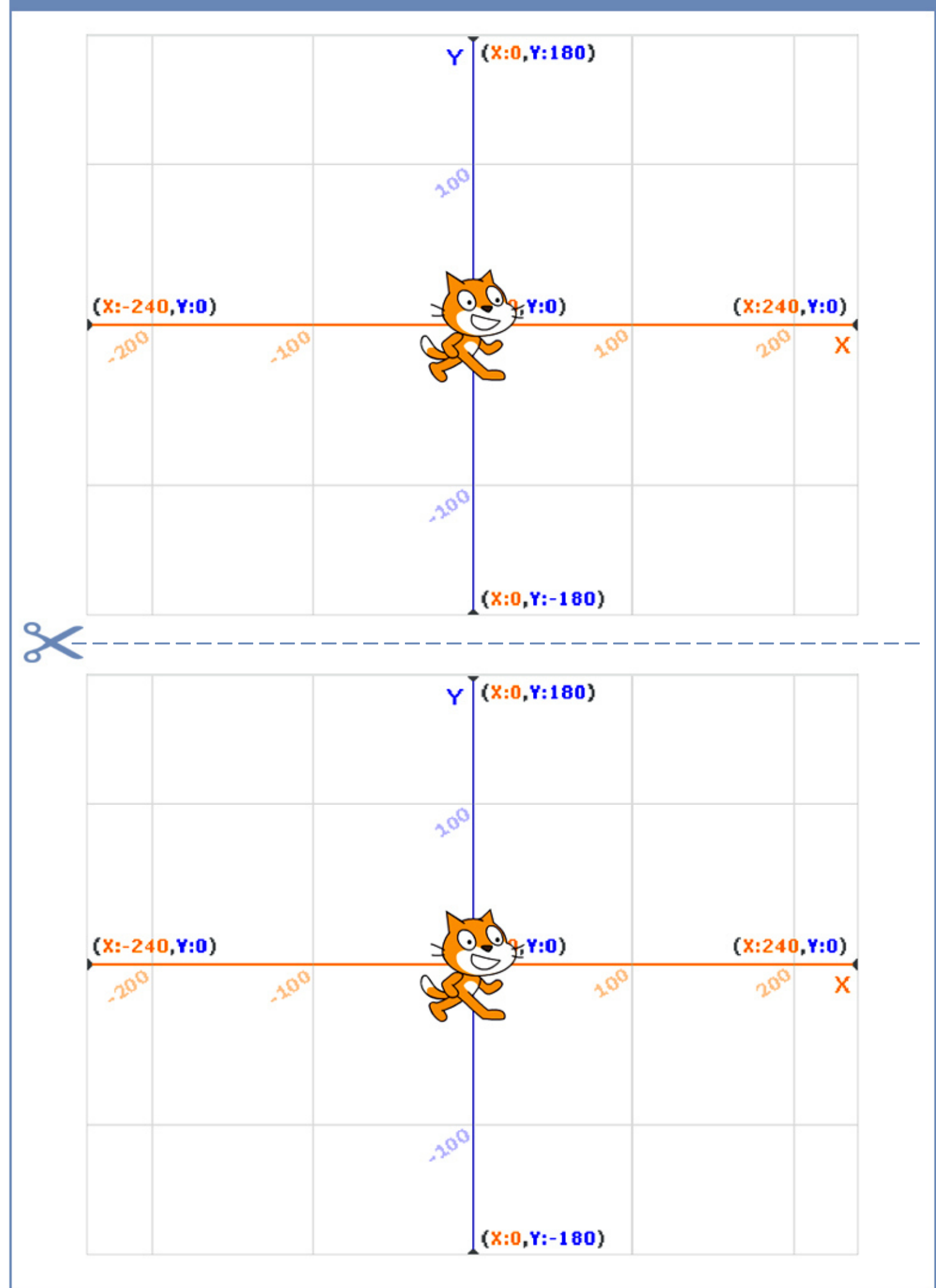

### Arbeitsblatt 34: Kartenspiel – Teil 1

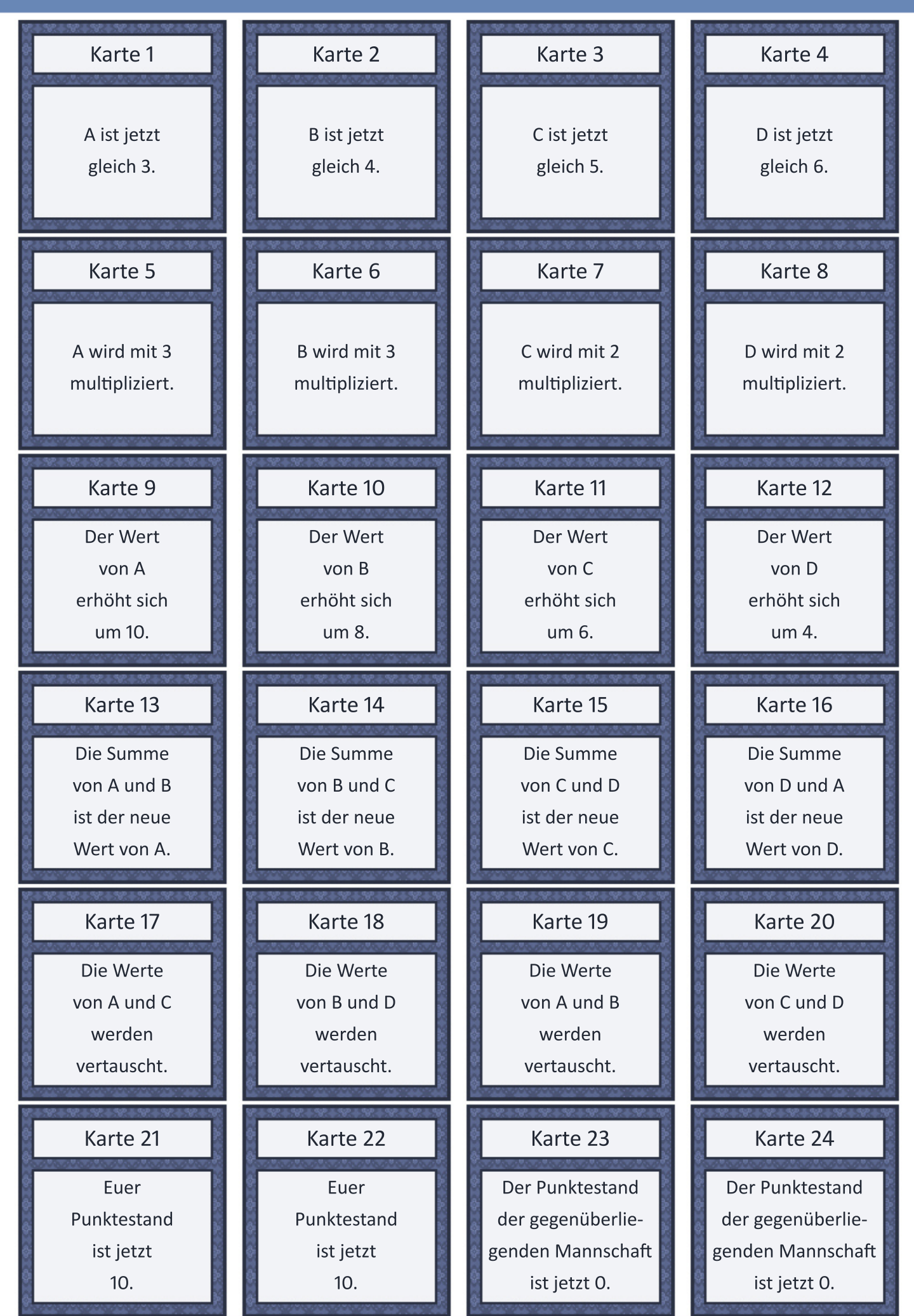

### Arbeitsblatt 35: Kartenspiel – Teil 2

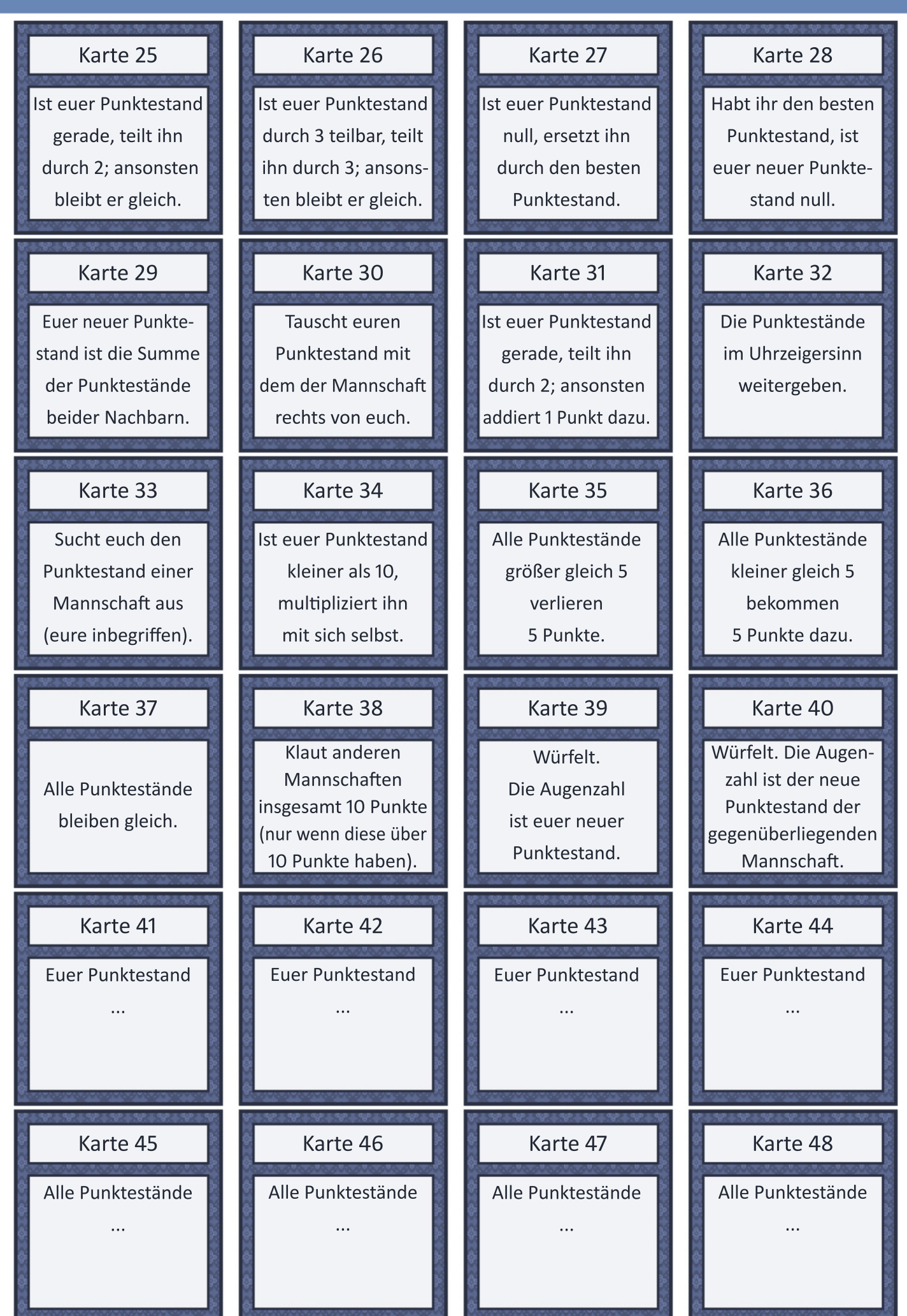

### Arbeitsblatt 36: Aussagenlogik

**Aufgabe:** Gib für jede der folgenden Aussagen an, ob sie WAHR oder FALSCH ist, oder ob du es nicht wissen kannst.

Aussage 1: Alle Katzen sind Tiere.

Aussage 2: Alle Tiere sind Katzen.

Aussage 3: In diesem Augenblick ist die Sporthallentür offen oder zu.

Aussage 4: In diesem Augenblick ist die Sporthallentür offen und zu.

Aussage 5: In diesem Augenblick ist die Sporthallentür offen.

Aussage 6

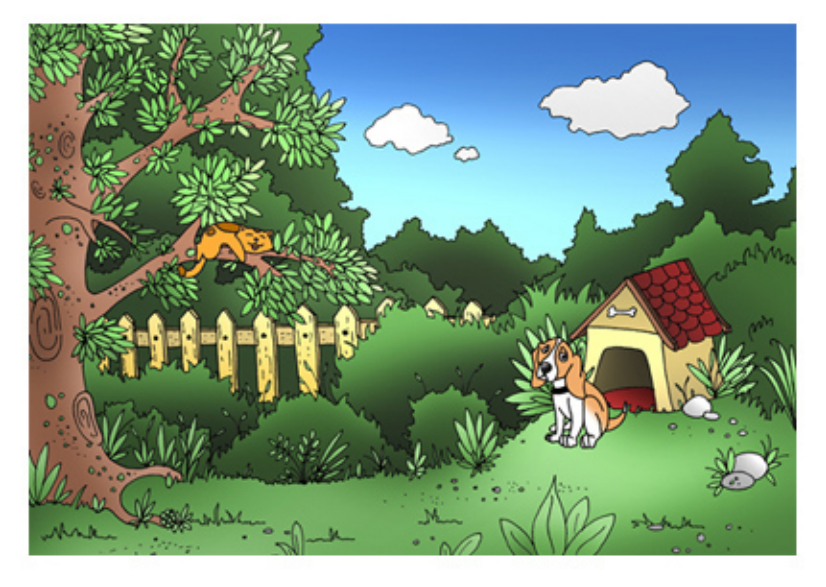

Aussage 6a: Der Hund sitzt auf dem Rasen und die Katze ist auf dem Baum. Aussage 6b: Der Hund sitzt auf dem Rasen oder die Katze ist auf dem Baum.

Aussage 7

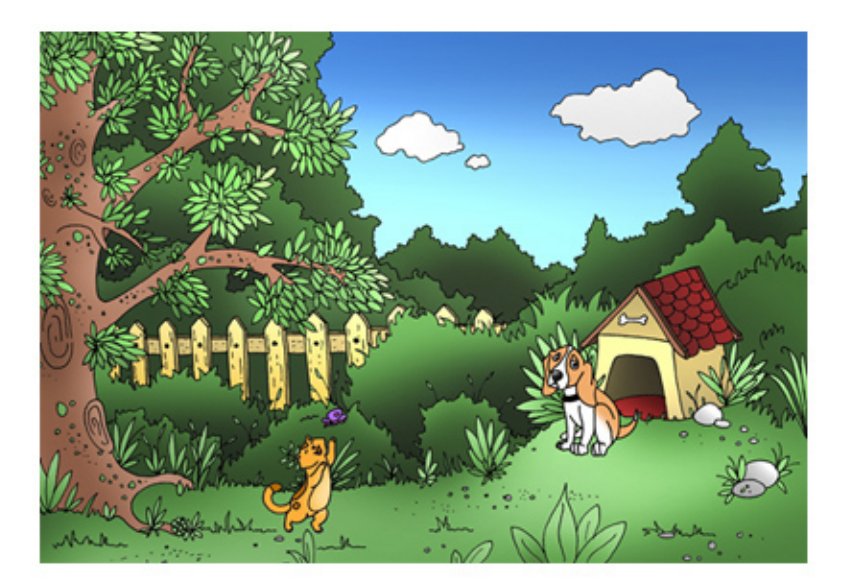

Aussage 7a: Der Hund sitzt auf dem Rasen und die Katze ist auf dem Baum. Aussage 7a: Der Hund sitzt auf dem Rasen oder die Katze ist auf dem Baum. **Aufgabe:** Schneide die Karten aus. Stelle sie so zusammen, dass Sätze entstehen, die eine oder mehrere Bedingungen enthalten, die den Alarm auslösen.

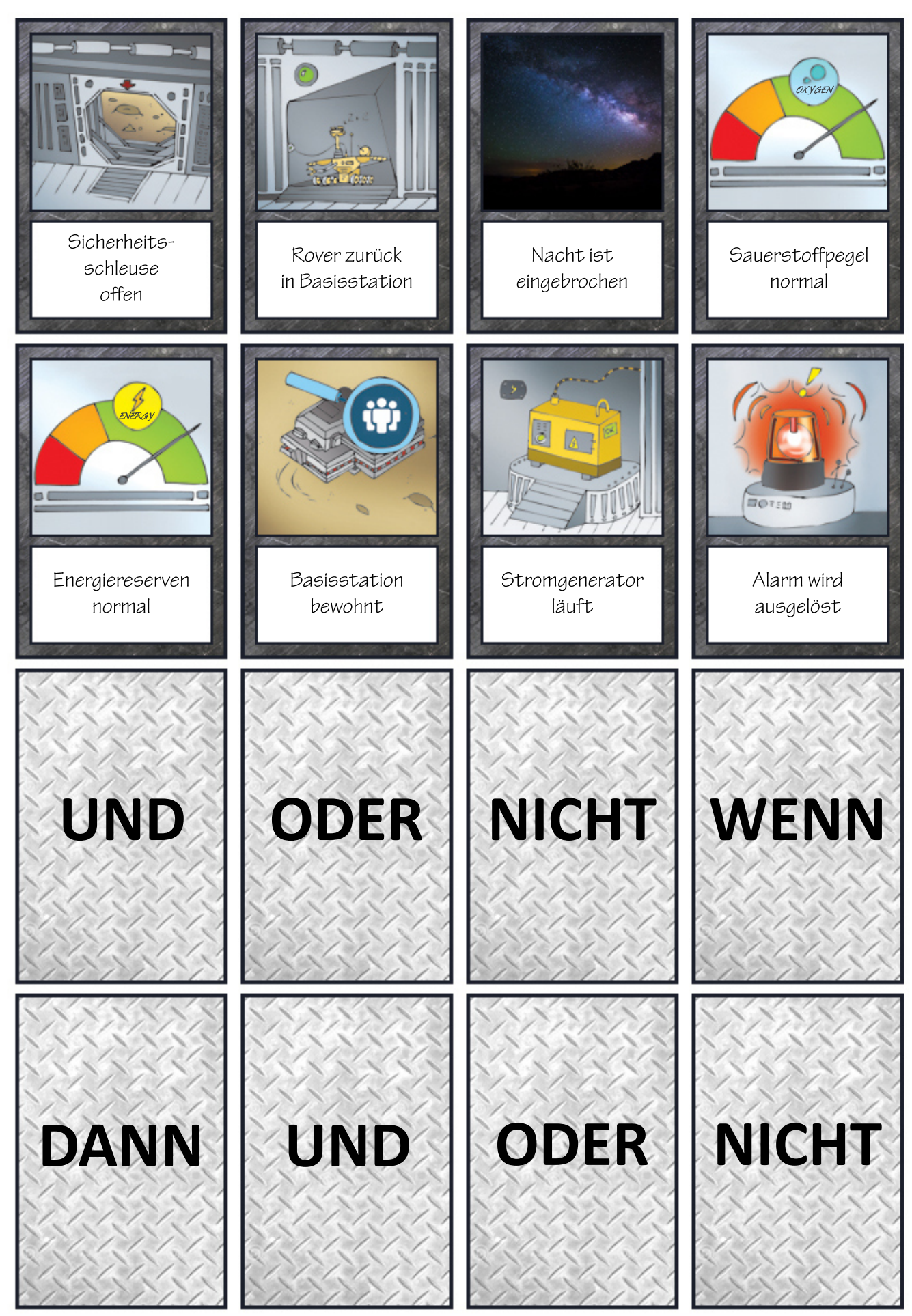

### Arbeitsblatt 38: Den kürzesten Weg finden

**Aufgabe:** Um die Wasserreserven aufzufüllen, verlässt der Rover die Basisstation, sammelt Eisbrocken ein und kehrt zur Basisstation zurück.

Beantworte für das jeweilige Bild die folgenden beiden Fragen:

- Wie viele mögliche Wege gibt es, wenn der Rover zwischen den einzelnen Stopps immer geradeaus fährt?
- Welches ist der kürzeste Weg?

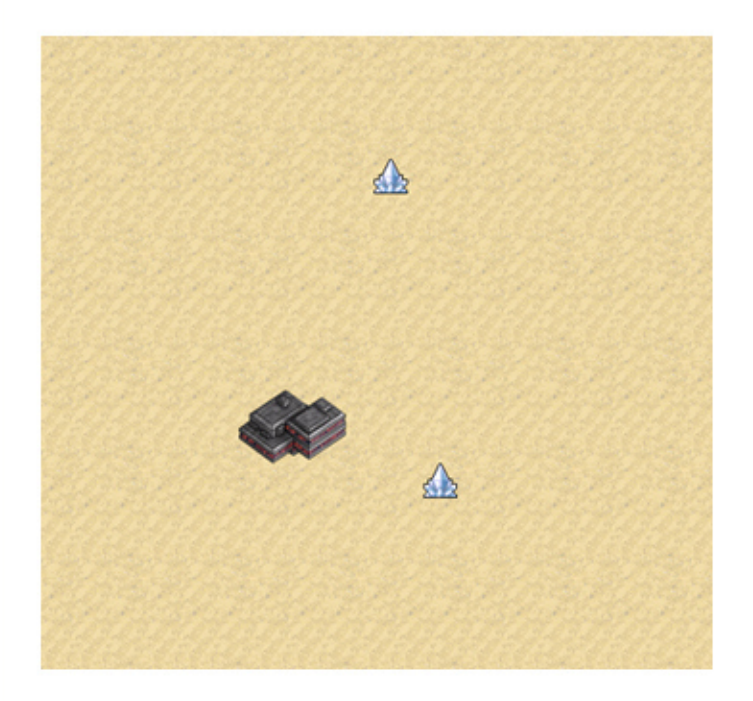

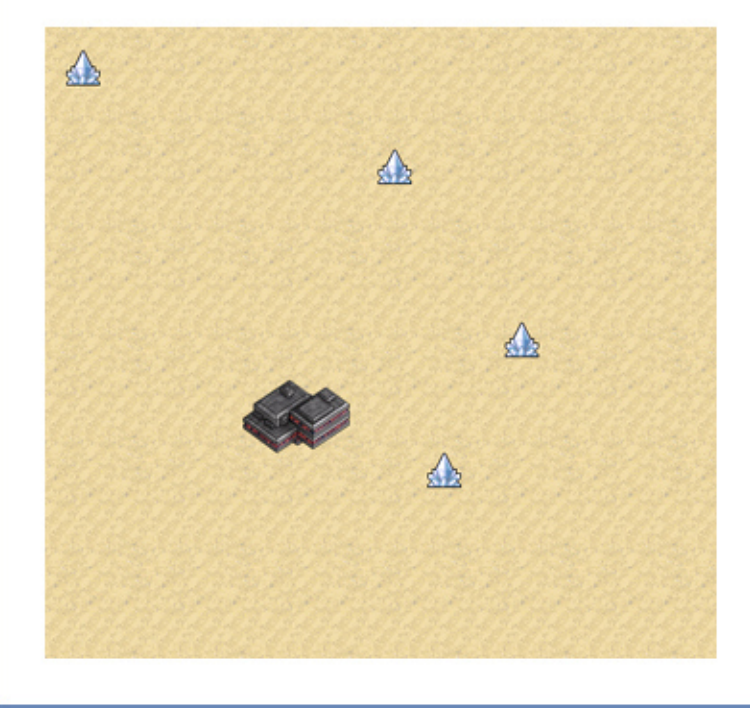

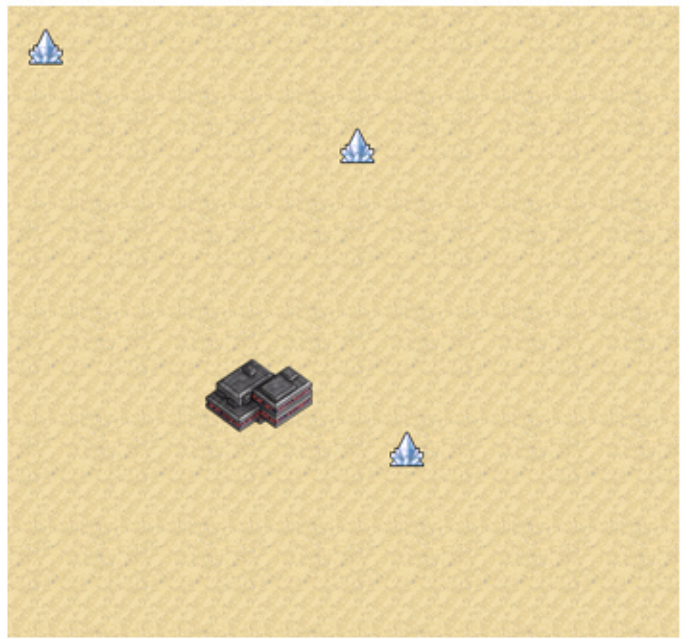

### Arbeitsblatt 39: Bilder verpixeln

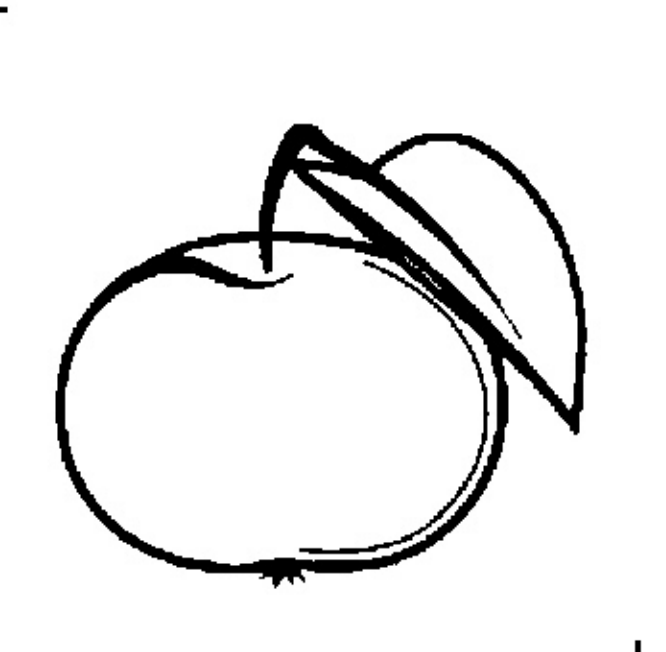

**Bild A:** Verpixele das Bild auf Pauspapier. Verwende dafür eines der Gitter des Arbeitsblattes 40. Male die Karos, durch die der schwarze Strich geht, vollständig aus.

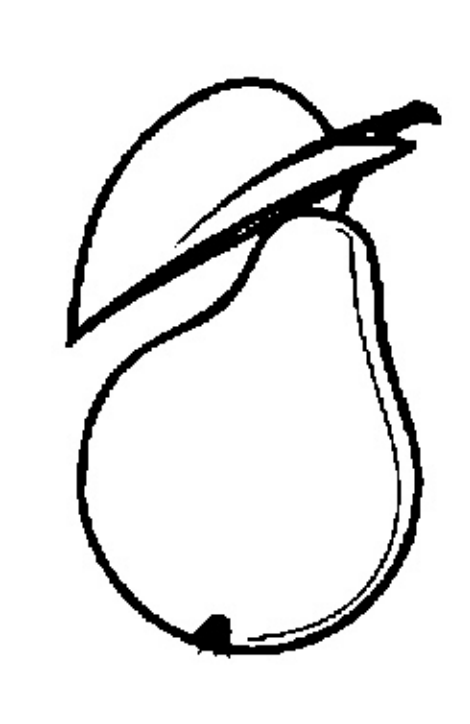

**Bild B:** Verpixele das Bild auf Pauspapier. Verwende dafür eines der Gitter des Arbeitsblattes 40. Male die Karos, durch die der schwarze Strich geht, vollständig aus.

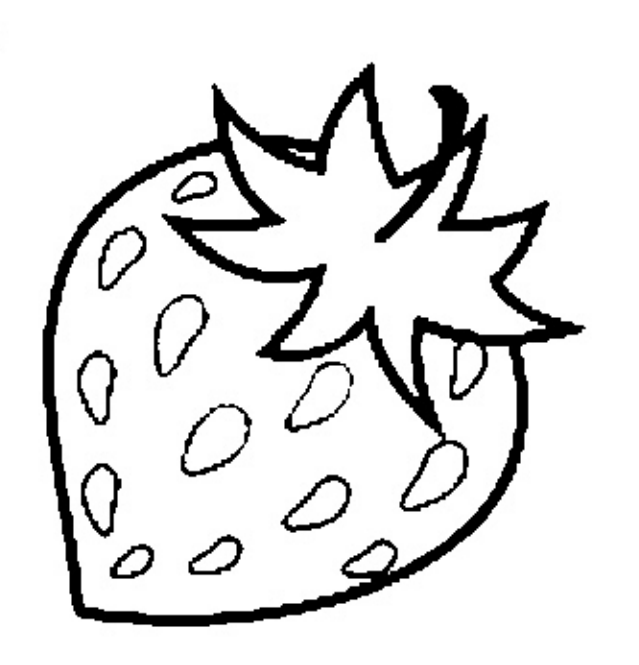

**Bild C:** Verpixele das Bild auf Pauspapier. Verwende dafür eines der Gitter des Arbeitsblattes 40. Male die Karos, durch die der schwarze Strich geht, vollständig aus.

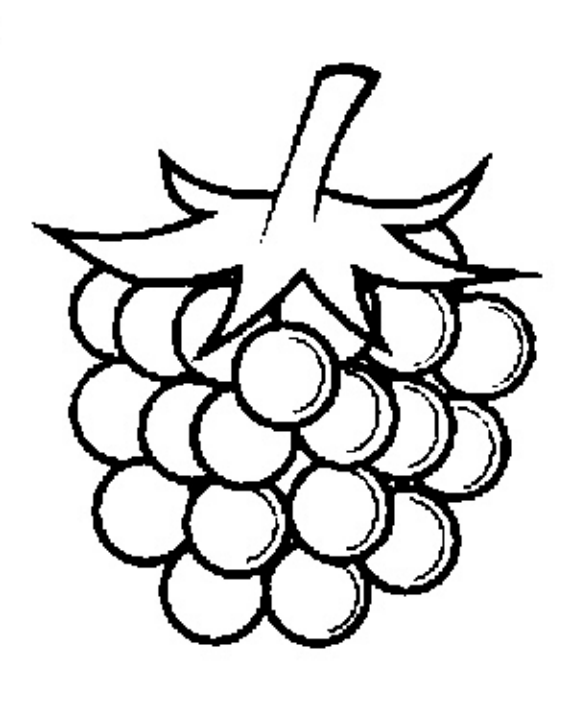

**Bild D:** Verpixele das Bild auf Pauspapier. Verwende dafür eines der Gitter des Arbeitsblattes 40. Male die Karos, durch die der schwarze Strich geht, vollständig aus.

# Arbeitsblatt 40: Gitter mit unterschiedlicher Maschengrösse

|  |  |  | _ |
|--|--|--|---|

Gitter 1

Gitter 2

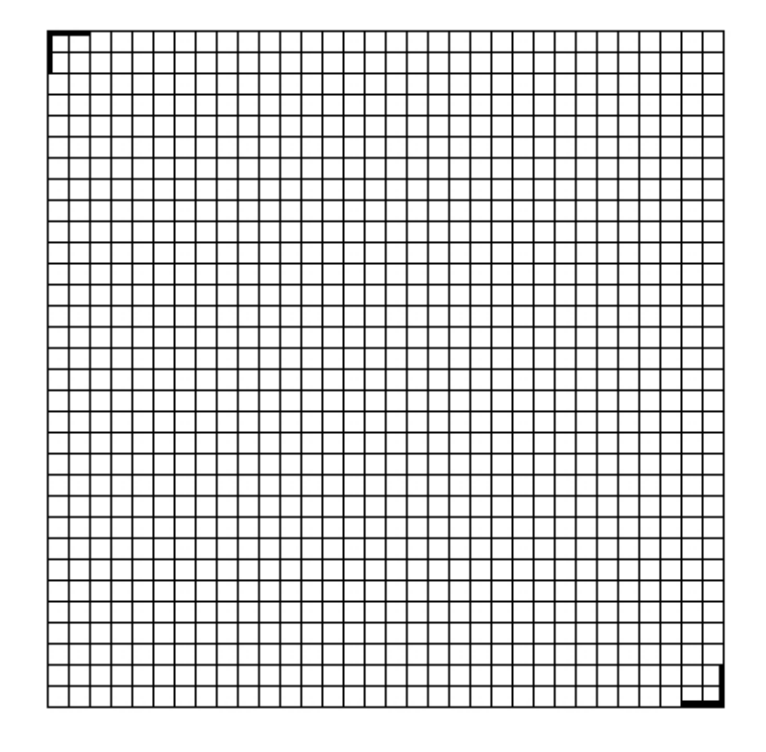

Gitter 3

### Arbeitsblatt 41: Schwarz-Weiss-Bilder kodieren

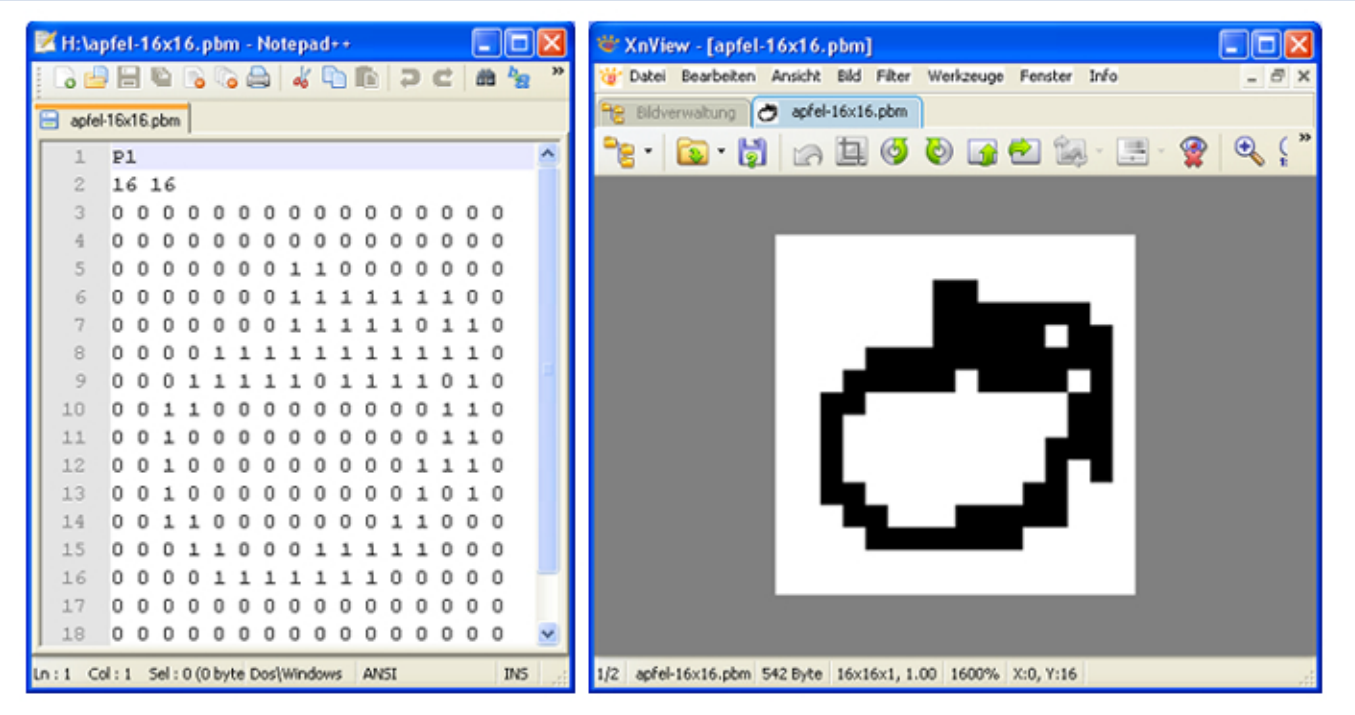

Das Schwarz-Weiss-Bild eines Apfels (Datei apfel-16x16.pbm) wurde links mit einem Texteditor und rechts mit einem Bildbearbeitungsprogramm geöffnet.

**Aufgabe:** Erkläre anhand der beiden Darstellungen (Text und Bild), wie man ein Schwarz-Weiss-Bild kodiert. Kodiere anschliessend das kleine Schachbrettmuster, speichere es als Datei schachbrett.pbm ab und schaue dir das Ergebnis mit deinem Bildbearbeitungsprogramm an.

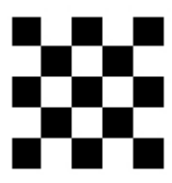

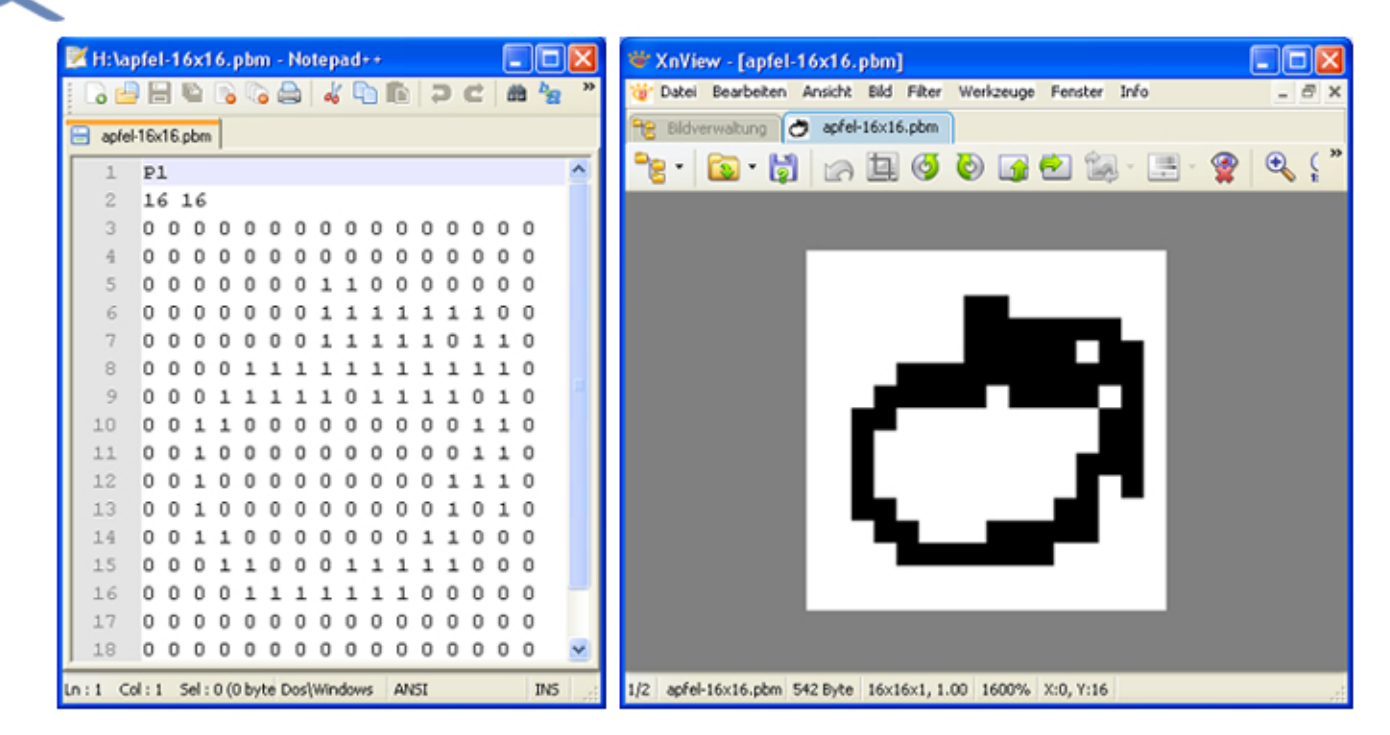

Das Schwarz-Weiss-Bild eines Apfels (Datei apfel-16x16.pbm) wurde links mit einem Texteditor und rechts mit einem Bildbearbeitungsprogramm geöffnet.

**Aufgabe:** Erkläre anhand der beiden Darstellungen (Text und Bild), wie man ein Schwarz-Weiss-Bild kodiert. Kodiere anschliessend das kleine Schachbrettmuster, speichere es als Datei schachbrett.pbm ab und schaue dir das Ergebnis mit deinem Bildbearbeitungsprogramm an.

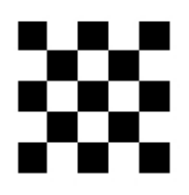

### Arbeitsblatt 42: Graustufen-Bilder kodieren

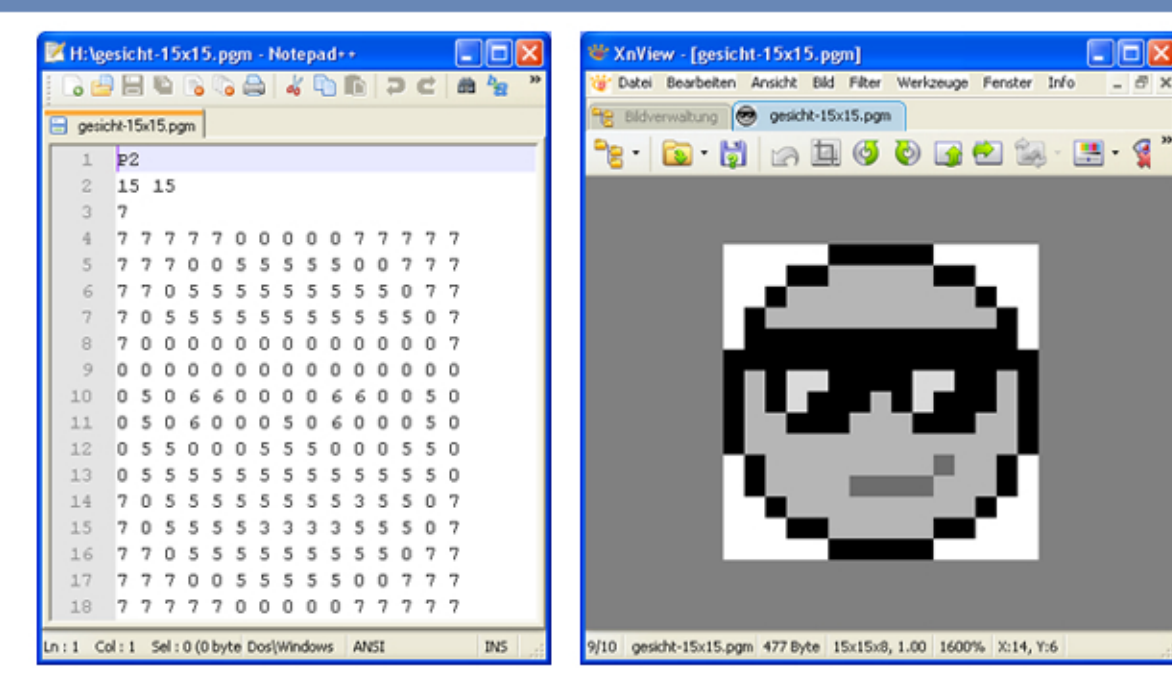

Das Graustufen-Bild eines Gesichts (Datei gesicht-15x15.pgm) wurde links mit einem Texteditor und rechts mit einem Bildbearbeitungsprogramm geöffnet.

**Aufgabe:** Erkläre, wie man ein Graustufen-Bild kodiert. Kodiere anschliessend das folgende Bild (ganz links ist ein weisses Pixel!), speichere es als grautoene.pgm ab und schaue dir die Datei mit deinem Bildbearbeitungsprogramm an.

| 1   2     2   15   15     3   7     4   7   7   7   0   0   0   7   7   7   7   7   0   0   0   7   7   7   7   7   7   7   7   7   7   7   7   7   7   7   7   7   7   7   7   7   7   7   7   7   7   7   7   7   7   7   7   7   7   7   7   7   7   7   7   7   7   7   7   7   7   7   7   7   7   7   7   7   7   7   7   7   7   7   7   7   7   7   7   7   7   7   7   7   7   7   7   7   7   7   7   7   7   7   7   7   7   7   7   7   7   7   7   7   7   7   7   7   7                                                                                                    | 🕅 H:\g | esicht-15x1   | 5.pgm - Not    | epad++   |         |              | W XnView       | w - [gesicht-15 | ix15.pgm]        | Markenson    | Facator Julia |       |
|----------------------------------------------------------------------------------------------------|--------|---------------|----------------|----------|---------|--------------|----------------|-----------------|------------------|--------------|---------------|-------|
| periodxt-15x15;pgn       1     p2       2     15     15       3     7       4     7     7     7     0     0     0     7     7     7     7     0     0     5     5     5     5     0     7     7     7     7     7     7     7     7     7     7     7     7     7     7     7     7     7     7     7     7     7     7     7     7     7     7     7     7     7     7     7     7     7     7     7     7     7     7     7     7     7     7     7     7     7     7     7     7     7     7     7     7     7     7     7     7     7     7     7     7     7     7     7     7     7     7     7     7     7     7     7     7     7     7     7     7 | 0      |               |                |          | þc      | <b>60 .8</b> | g Date         | bearbeiten Ansi | unk bild Piker   | werkzouge    | renscer inro  | - 0   |
| 1   22     2   15   15     3   7     4   7   7   7   0   0   0   7   7   7   7   7   7   7   7   7   7   7   7   7   7   7   7   7   7   7   7   7   7   7   7   7   7   7   7   7   7   7   7   7   7   7   7   7   7   7   7   7   7   7   7   7   7   7   7   7   7   7   7   7   7   7   7   7   7   7   7   7   7   7   7   7   7   7   7   7   7   7   7   7   7   7   7   7   7   7   7   7   7   7   7   7   7   7   7   7   7   7   7   7   7   7   7   7   7   7   7   7                                                                                                    | 😑 gesi | cht-15x15.pgm |                |          |         |              | Bidver         | rwatung 😁 🤉     | micric+15x15.pgn |              | -             |       |
| 2   15   15     3   7     4   7   7   7   0   0   0   7   7   7   7     5   7   7   7   0   0   5   5   5   5   5   5   5   5   5   5   5   5   5   5   5   5   5   5   5   5   5   5   5   5   5   5   5   5   5   5   5   5   5   5   5   5   5   5   5   5   5   5   5   5   5   5   5   5   5   5   5   5   5   5   5   5   5   5   5   5   5   5   5   5   5   5   5   5   5   5   5   5   5   5   5   5   5   5   5   5   5   5   5   5   5   5   5   5   5   5   5   5   5   5                                                                                                    | 1      | P2            |                |          |         |              | <b>~</b> 8 - I | 💽 • 🔯   🗉       | a 🖪 🔮            | (e) 🚮 🧐      | 2 🚳 - 🛓       | 🗄 • 😭 |
| 3   7     4   7   7   7   7   7   7   7   7   7   7   7   7   7   7   7   7   7   7   7   7   7   7   7   7   7   7   7   7   7   7   7   7   7   7   7   7   7   7   7   7   7   7   7   7   7   7   7   7   7   7   7   7   7   7   7   7   7   7   7   7   7   7   7   7   7   7   7   7   7   7   7   7   7   7   7   7   7   7   7   7   7   7   7   7   7   7   7   7   7   7   7   7   7   7   7   7   7   7   7   7   7   7   7   7   7   7   7   7   7   7   7   7   7   7   7                                                                                                    | 2      | 15 15         |                |          |         |              |                |                 |                  |              |               |       |
| 4   7   7   7   7   7   7   7   7   7   7   7   7   7   7   7   7   7   7   7   7   7   7   7   7   7   7   7   7   7   7   7   7   7   7   7   7   7   7   7   7   7   7   7   7   7   7   7   7   7   7   7   7   7   7   7   7   7   7   7   7   7   7   7   7   7   7   7   7   7   7   7   7   7   7   7   7   7   7   7   7   7   7   7   7   7   7   7   7   7   7   7   7   7   7   7   7   7   7   7   7   7   7   7   7   7   7   7   7   7   7   7   7   7   7   7   7   7   7                                                                                                    | 3      | 7             |                |          |         |              |                |                 |                  |              |               |       |
| 5   7   7   7   0   0   5   5   5   5   0   7   7     6   7   7   0   5   5   5   5   5   5   5   5   5   5   5   5   5   5   5   5   5   5   5   5   5   5   5   5   5   5   5   5   5   5   5   5   5   5   5   5   5   5   5   5   5   5   5   5   5   5   5   5   5   5   5   5   5   5   5   5   5   5   5   5   5   5   5   5   5   5   5   5   5   5   5   5   5   5   5   5   5   5   5   5   5   5   5   5   5   5   5   5   5   5   5   5   5   5   5   5   5   5   5   5   5                                                                                                    | 4      | 7777          | 7000           | 007      | 777     | 7            |                |                 |                  |              | _             |       |
| 6   7   7   0   5   5   5   5   5   5   5   5   5   5   5   5   5   5   5   5   5   5   5   5   5   5   5   5   5   5   5   5   5   5   5   5   5   5   5   5   5   5   5   5   5   5   5   5   5   5   5   5   5   5   5   5   5   5   5   5   5   5   5   5   5   5   5   5   5   5   5   5   5   5   5   5   5   5   5   5   5   5   5   5   5   5   5   5   5   5   5   5   5   5   5   5   5   5   5   5   5   5   5   5   5   5   5   5   5   5   5   5   5   5   5   5   5   5   5                                                                                                    | 5      | 7770          | 0555           | 5 5 0    | 077     | 7            |                |                 |                  |              |               |       |
| 7   7   0   5   5   5   5   5   5   0   7     8   7   0   0   0   0   0   0   0   0   0   0   0   0   0   0   0   0   0   0   0   0   0   0   0   0   0   0   0   0   0   0   0   0   0   0   0   0   0   0   0   0   0   0   0   0   0   0   0   0   0   0   0   0   0   0   0   0   0   0   0   0   0   0   0   0   0   0   0   0   0   0   0   0   0   0   0   0   0   0   0   0   0   0   0   0   0   0   0   0   0   0   0   0   0   0   0   0   0   0   0   0   0   0   0   0   0                                                                                                    | 6      | 7705          | 5555           | 555      | 507     | 7            |                |                 |                  |              |               |       |
| 8   7   0   0   0   0   0   0   0   0   0   7     9   0   0   0   0   0   0   0   0   0   0   0   0   0   0   0   0   0   0   0   0   0   0   0   0   0   0   0   0   0   0   0   0   0   0   0   0   0   0   0   0   0   0   0   0   0   0   0   0   0   0   0   0   0   0   0   0   0   0   0   0   0   0   0   0   0   0   0   0   0   0   0   0   0   0   0   0   0   0   0   0   0   0   0   0   0   0   0   0   0   0   0   0   0   0   0   0   0   0   0   0   0   0   0   0   0                                                                                                    | 7      | 7055          | 5555           | 5 5 5    | 5 5 0   | 7            |                |                 |                  |              |               |       |
| 9   0   0   0   0   0   0   0   0   0   0   0   0   0   0   0   0   0   0   0   0   0   0   0   0   0   0   0   0   0   0   0   0   0   0   0   0   0   0   0   0   0   0   0   0   0   0   0   0   0   0   0   0   0   0   0   0   0   0   0   0   0   0   0   0   0   0   0   0   0   0   0   0   0   0   0   0   0   0   0   0   0   0   0   0   0   0   0   0   0   0   0   0   0   0   0   0   0   0   0   0   0   0   0   0   0   0   0   0   0   0   0   0   0   0   0   0   0   0                                                                                                    | 8      | 7000          | 0 0 0 0        | 0 0 0    | 0 0 0   | 7            |                |                 |                  |              |               |       |
| 10   0   5   0   6   0   0   5   0     11   0   5   0   0   5   0   0   0   5   0     12   0   5   5   0   0   0   5   5   0     13   0   5   5   5   5   5   5   5   0     14   7   0   5   5   5   5   5   5   0     15   7   0   5   5   5   5   5   0   7     16   7   7   0   0   5   5   0   7   7     17   7   7   0   0   5   5   0   7   7     16   7   7   0   0   5   5   5   0   0   7   7     17   7   7   0   0   5   5   0   0   7   7                                                                                                    | 9      | 0 0 0 0       | 0 0 0 0        | 0 0 0    | 0 0 0   | 0            |                |                 |                  |              |               |       |
| 11   0   5   0   0   5   0   0   0   5   0     12   0   5   5   0   0   0   5   5   0     13   0   5   5   5   5   5   5   5   0     14   7   0   5   5   5   5   5   5   0     15   7   0   5   5   5   5   5   0   7     16   7   7   0   0   5   5   0   7   7     17   7   7   0   0   5   5   0   7   7     16   7   7   0   0   5   5   5   0   0   7   7     17   7   7   0   0   5   5   5   0   0   7   7                                                                                                    | 10     | 0506          | 6000           | 0 6 6    | 005     | 0            |                |                 |                  |              |               |       |
| 12   0   5   5   0   0   5   5   0     13   0   5   5   5   5   5   5   5   0     14   7   0   5   5   5   5   5   0   7     15   7   0   5   5   5   5   0   7   7     16   7   7   7   0   0   5   5   5   0   7   7     17   7   7   0   0   5   5   5   0   0   7   7     16   7   7   7   0   0   5   5   5   0   0   7   7     17   7   7   0   0   5   5   5   0   0   7   7     17   7   7   0   0   5   5   5   0   0   7   7                                                                                                    | 11     | 0 5 0 6       | 0005           | 0 6 0    | 005     | 0            |                |                 |                  |              |               |       |
| 13   0   5   5   5   5   5   5   5   5   5   5   5   5   5   5   5   5   5   5   5   5   5   5   5   5   5   5   5   5   5   5   5   5   5   5   5   5   5   5   5   5   5   5   5   5   5   5   5   5   5   5   5   5   5   5   5   5   5   5   5   5   5   5   5   5   5   5   5   5   5   5   5   5   5   5   5   5   5   5   5   5   5   5   5   5   5   5   5   5   5   5   5   5   5   5   5   5   5   5   5   5   5   5   5   5   5   5   5   5   5   5   5   5   5   5   5   5   5                                                                                                    | 12     | 0 5 5 0       | 0055           | 500      | 0 5 5   | 0            |                | - D.            |                  |              | EC III        |       |
| 14   7   0   5   5   5   3   5   5   0   7     15   7   0   5   5   5   5   0   7   7     16   7   7   7   0   0   5   5   5   0   7   7     17   7   7   0   0   5   5   5   0   0   7   7                                                                                                    | 13     | 0 5 5 5       | 5 5 5 5 5      | 5 5 5    | 5 5 5   | 0            |                |                 |                  |              |               |       |
| 16 7 7 7 5 5 5 5 5 5 7   16 7 7 7 7 0 0 5 5 5 5 0 7 7   17 7 7 0 0 5 5 5 0 0 7 7                                                                                                    | 12     | 7055          | 5 5 5 5 5      | 2 2 3    | 5 5 0   | 7            |                |                 |                  |              |               |       |
| 17 7 7 7 0 0 5 5 5 5 5 0 0 7 7 7                                                                                                    | 15     | 7055          | 2233           | 333      | 5 5 0   | 2            |                |                 | _                |              |               |       |
| 1/ ///005555500///                                                                                                    | 10     | 7 7 0 5       | 3 3 3 3 3      | 5 5 5    |         | -            |                |                 |                  |              |               |       |
| 19 7 7 7 7 7 0 0 0 0 0 7 7 7 7 7                                                                                                    | 10     | 2 2 2 2 2     | 2000           | 0 0 2    | 2 2 2 2 | 2            |                |                 |                  |              |               |       |
|                                                                                                    | :1 C   | ol:1 Sel:0(   | 0 byte Dos\Wir | dows ANS | I       | INS          | 9/10 gesid     | ht-15x15.pgm 47 | 7 Byte 15x15x8   | , 1.00 16009 | X:14, Y:6     |       |

Das Graustufen-Bild eines Gesichts (Datei gesicht-15x15.pgm) wurde links mit einem Texteditor und rechts mit einem Bildbearbeitungsprogramm geöffnet.

**Aufgabe:** Erkläre, wie man ein Graustufen-Bild kodiert. Kodiere anschliessend das folgende Bild (ganz links ist ein weisses Pixel!), speichere es als grautoene.pgm ab und schaue dir die Datei mit deinem Bildbearbeitungsprogramm an.

### Arbeitsblatt 43: Bunte Bilder kodieren

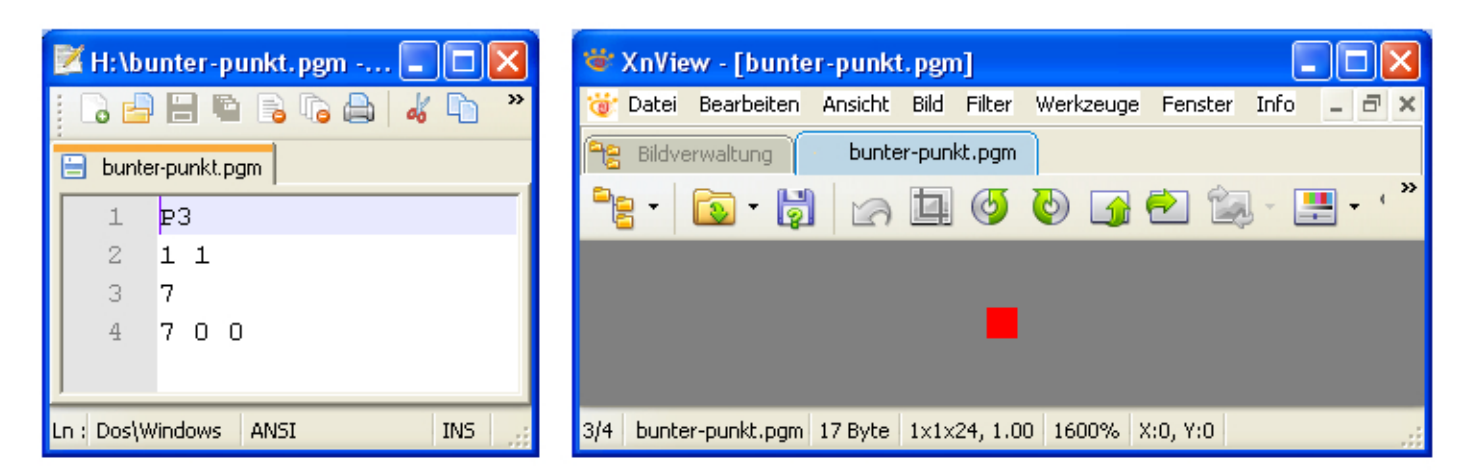

Das Bild eines roten Punktes (bunter-punkt.pgm) wurde links mit einem Texteditor und rechts mit einem Bildbearbeitungsprogramm geöffnet.

**Aufgabe:** Ersetze die Zahlen 7, 0 und 0 in der 4. Zeile durch andere Zahlen zwischen 0 und 7. Speichere die Datei ab (überschreibe einfach bunter-punkt.pgm) und schaue dir die Datei mit deinem Bildbearbeitungsprogramm an.

Du kannst nun erklären, wie bunte Bilder kodiert werden.

Kodiere anschliessend das Bild des Mini-Leuchtturms. Du kannst dazu die Datei leuchtturm-vorbereitet.ppm öffnen und die ganzen Nullen in den Zeilen 5 bis 9 durch die korrekten Zahlen ersetzen. Speichere die Datei ab und schaue sie dir mit deinem Bildbearbeitungsprogramm an.

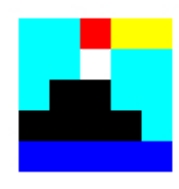

| 📝 H:\bunter-punkt.pgm 🔳 🗖 🔀 | 📽 XnView - [bunter-punkt.pgm]                                       |
|-----------------------------|---------------------------------------------------------------------|
| : 🕞 📇 🖶 🖷 🕞 🕞 🖨 🖌 🖕 »       | 🤯 Datei Bearbeiten Ansicht Bild Filter Werkzeuge Fenster Info 💶 🗗 🗙 |
| E bunter-punkt.pgm          | Bildverwaltung bunter-punkt.pgm                                     |
| 1 23                        | **** 🖸 • 🙀 🖉 🖉 🖉 🖓 • 🗮 • • **                                       |
| 2 1 1                       |                                                                     |
| 37                          | _                                                                   |
| 4 7 0 0                     | <b>—</b>                                                            |
| ]                           |                                                                     |
| Ln : Dos\Windows ANSI INS   | 3/4 bunter-punkt.pgm 17 Byte 1x1x24, 1.00 1600% X:0, Y:0            |

Das Bild eines roten Punktes (bunter-punkt.pgm) wurde links mit einem Texteditor und rechts mit einem Bildbearbeitungsprogramm geöffnet.

**Aufgabe:** Ersetze die Zahlen 7, 0 und 0 in der 4. Zeile durch andere Zahlen zwischen 0 und 7. Speichere die Datei ab (überschreibe einfach bunter-punkt.pgm) und schaue dir die Datei mit deinem Bildbearbeitungsprogramm an.

Du kannst nun erklären, wie bunte Bilder kodiert werden.

Kodiere anschliessend das Bild des Mini-Leuchtturms. Du kannst dazu die Datei leuchtturm-vorbereitet.ppm öffnen und die ganzen Nullen in den Zeilen 5 bis 9 durch die korrekten Zahlen ersetzen. Speichere die Datei ab und schaue sie dir mit deinem Bildbearbeitungsprogramm an.

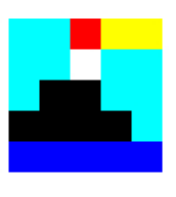

### Arbeitsblatt 44: Sichere Kommunikation – Beispiel 1

Die Basisstation hat folgende Nachricht erhalten. Kannst du sie entziffern? TKCEDTNE NOITIDEPXE EDMERF NLESSEULHCSREV NETHCIRHCAN TGNIDEBNU

Die Basisstation hat folgende Nachricht erhalten. Kannst du sie entziffern? TKCEDTNE NOITIDEPXE EDMERF NLESSEULHCSREV NETHCIRHCAN TGNIDEBNU

Die Basisstation hat folgende Nachricht erhalten. Kannst du sie entziffern? TKCEDTNE NOITIDEPXE EDMERF NLESSEULHCSREV NETHCIRHCAN TGNIDEBNU

Die Basisstation hat folgende Nachricht erhalten. Kannst du sie entziffern? TKCEDTNE NOITIDEPXE EDMERF NLESSEULHCSREV NETHCIRHCAN TGNIDEBNU

Die Bassisstation hat folgende Nachricht erhalten. Kannst du sie entziffern? TKCEDTNE NOITIDEPXE EDMERF NLESSEULHCSREV NETHCIRHCAN TGNIDEBNU

Die Basisstation hat folgende Nachricht erhalten. Kannst du sie entziffern? TKCEDTNE NOITIDEPXE EDMERF NLESSEULHCSREV NETHCIRHCAN TGNIDEBNU

Die Basisstation hat folgende Nachricht erhalten. Kannst du sie entziffern? TKCEDTNE NOITIDEPXE EDMERF NLESSEULHCSREV NETHCIRHCAN TGNIDEBNU

Die Basisstation hat folgende Nachricht erhalten. Kannst du sie entziffern? TKCEDTNE NOITIDEPXE EDMERF NLESSEULHCSREV NETHCIRHCAN TGNIDEBNU

Die Basisstation hat folgende Nachricht erhalten. Kannst du sie entziffern? TKCEDTNE NOITIDEPXE EDMERF NLESSEULHCSREV NETHCIRHCAN TGNIDEBNU

Die Bassisstation hat folgende Nachricht erhalten. Kannst du sie entziffern? TKCEDTNE NOITIDEPXE EDMERF NLESSEULHCSREV NETHCIRHCAN TGNIDEBNU

Die Basisstation hat folgende Nachricht erhalten. Kannst du sie entziffern? TKCEDTNE NOITIDEPXE EDMERF NLESSEULHCSREV NETHCIRHCAN TGNIDEBNU

Die Bassisstation hat folgende Nachricht erhalten. Kannst du sie entziffern? TKCEDTNE NOITIDEPXE EDMERF NLESSEULHCSREV NETHCIRHCAN TGNIDEBNU

### Arbeitsblatt 45: Sichere Kommunikation – Beispiel 2

Die Basisstation hat folgende Nachricht zurückgeschickt. Kannst du sie entziffern? QDFKULFKW HUKDOWHQ ZHUGHQ FDHVDU YHUVFKOXHVVHOXQJ YHUZHQGHQ

Die Basisstation hat folgende Nachricht zurückgeschickt. Kannst du sie entziffern? QDFKULFKW HUKDOWHQ ZHUGHQ FDHVDU YHUVFKOXHVVHOXQJ YHUZHQGHQ

Die Basisstation hat folgende Nachricht zurückgeschickt. Kannst du sie entziffern? QDFKULFKW HUKDOWHQ ZHUGHQ FDHVDU YHUVFKOXHVVHOXQJ YHUZHQGHQ

Die Basisstation hat folgende Nachricht zurückgeschickt. Kannst du sie entziffern? QDFKULFKW HUKDOWHQ ZHUGHQ FDHVDU YHUVFKOXHVVHOXQJ YHUZHQGHQ

Die Bassisstation schickt folgende Nachricht zurück. Kannst du sie entziffern? QDFKULFKW HUKDOWHQ ZHUGHQ FDHVDU YHUVFKOXHVVHOXQJ YHUZHQGHQ

Die Basisstation hat folgende Nachricht zurückgeschickt. Kannst du sie entziffern? QDFKULFKW HUKDOWHQ ZHUGHQ FDHVDU YHUVFKOXHVVHOXQJ YHUZHQGHQ

Die Basisstation hat folgende Nachricht zurückgeschickt. Kannst du sie entziffern? QDFKULFKW HUKDOWHQ ZHUGHQ FDHVDU YHUVFKOXHVVHOXQJ YHUZHQGHQ

Die Basisstation schickt folgende Nachricht zurück. Kannst du sie entziffern? QDFKULFKW HUKDOWHQ ZHUGHQ FDHVDU YHUVFKOXHVVHOXQJ YHUZHQGHQ

Die Basisstation hat folgende Nachricht zurückgeschickt. Kannst du sie entziffern? QDFKULFKW HUKDOWHQ ZHUGHQ FDHVDU YHUVFKOXHVVHOXQJ YHUZHQGHQ

Die Bassisstation schickt folgende Nachricht zurück. Kannst du sie entziffern? QDFKULFKW HUKDOWHQ ZHUGHQ FDHVDU YHUVFKOXHVVHOXQJ YHUZHQGHQ

Die Basisstation hat folgende Nachricht zurückgeschickt. Kannst du sie entziffern? QDFKULFKW HUKDOWHQ ZHUGHQ FDHVDU YHUVFKOXHVVHOXQJ YHUZHQGHQ

Die Bassisstation hat folgende Nachricht zurückgeschickt. Kannst du sie entziffern? QDFKULFKW HUKDOWHQ ZHUGHQ FDHVDU YHUVFKOXHVVHOXQJ YHUZHQGHQ

## Arbeitsblatt 46: Eine Chiffrierscheibe basteln

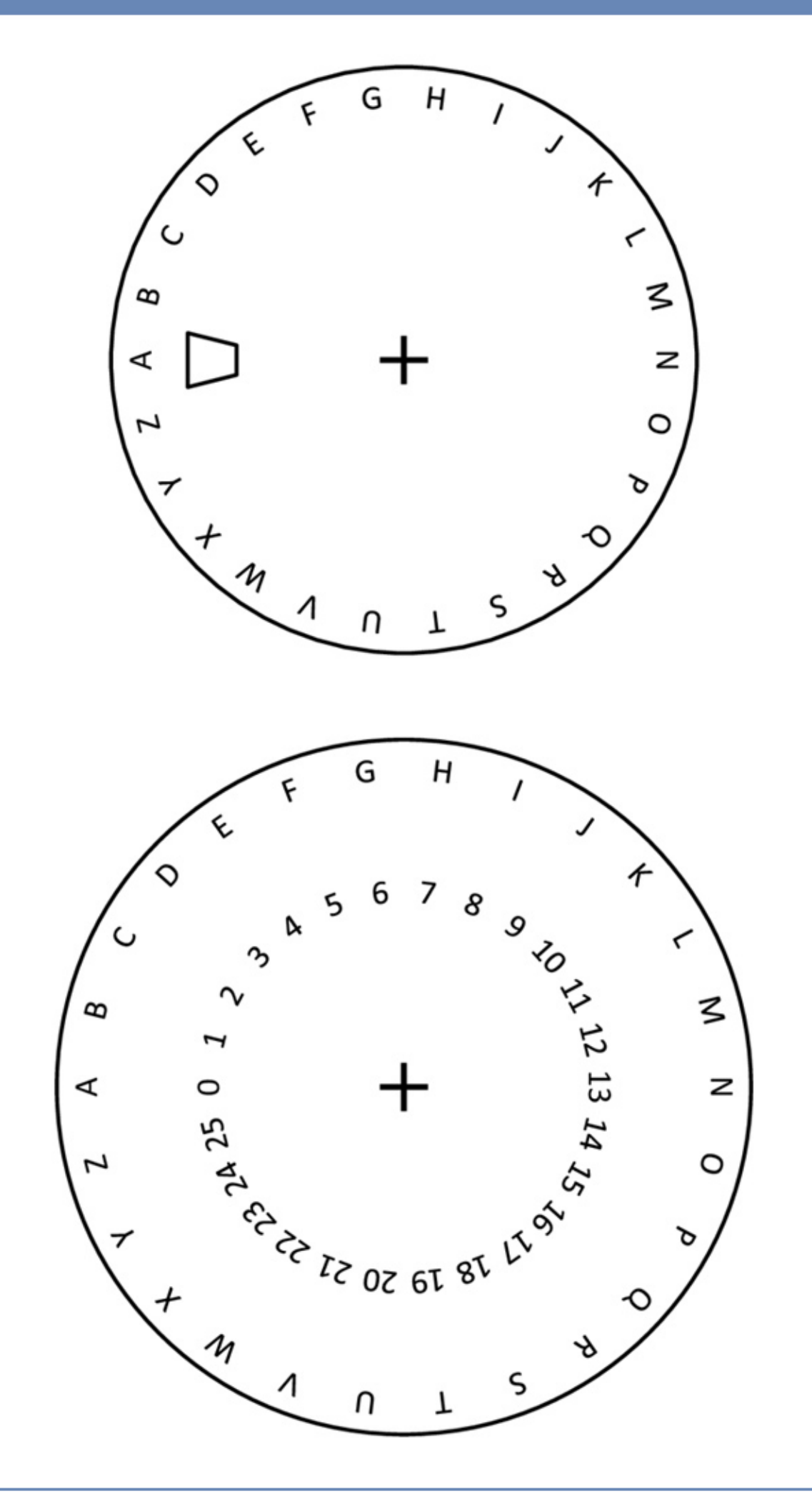